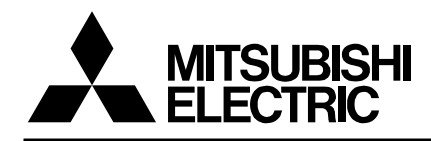

# POWER LOSS SIMULATION Ver.5.0.0

**User's Manual** 

Publication Date: April 2013

## LIST of CONTENTS

| 1 | Intro          | duction                                           | 4         |
|---|----------------|---------------------------------------------------|-----------|
|   | 1.1            | Feature of Mitsubishi Power Module Loss Simulator | 4         |
|   | 1.2            | Hardware Requirements                             | 4         |
|   | 1.3            | Definition                                        | 4         |
|   | 1.4            | Install                                           | 4         |
|   | 1.4.1          | Decompression                                     | 4         |
|   | 1.4.2          | Setup                                             | 5         |
|   | 1.5            | Uninstall                                         | 8         |
| 2 | Desc           | cription of the Windows                           | 9         |
|   | 2.1            | Setup Language                                    | 9         |
|   | 2.1.1          | Languages                                         | 9         |
|   | 2.1.2          | Select Language                                   | 9         |
|   | 2.1.3          | Language Selecting Timing                         | 10        |
|   | 2.2            | Main Window                                       | 11        |
|   | 2.3            | Version                                           | 12        |
|   | 2.4            | Power Loss Simulation (2 Level)                   | 13        |
|   | 2.4.1          | 2Level Select Topology Window                     | 13        |
|   | 2.4.2          | 2Level Device & Conditions Input Window           | 14        |
|   | 2.4.3          | Module Selecting Window                           |           |
|   | 2.4.4          | 2Level Result Window                              | 16        |
|   | 2.4.5          | 2Level Graph Window                               | 17        |
|   | 2.4.6          | Add device                                        | .18       |
|   | 2.5            | Power Loss Simulation (3 Level)                   | 19        |
|   | 2.5.1          | 3Level Select Topology                            | .19       |
|   | 2.5.2          | 31 evel Device & Conditions Input Window          | 20        |
|   | 2.5.3          | Module Selecting Window                           | 21        |
|   | 254            | 31 evel Result Window                             | 22        |
|   | 2.5.1          | 31 evel Graph Window                              | 23        |
|   | 2.5.5          | Add device                                        | 24        |
| 3 | Proc           | edure for Sinusoidal (3Phase) Calculation         | 25        |
| 5 | 31             | Application Start-up                              | 25        |
|   | 3.2            | New Design Calculation                            | 26        |
|   | 321            | Main Window                                       | 26        |
|   | 322            | Select Topology Window                            | 26        |
|   | 322            | Device & Conditions Input Window                  | .20       |
|   | 324            | Result Window                                     | 28        |
|   | 325            | Graph Window                                      | 20        |
|   | 33             | Onen Previous Design                              | 31        |
|   | 331            | Open The Latest Saved Design                      | 31        |
|   | 331            | Open the Saved Design in Folders                  | 31        |
| Δ | Droc           | edure for Chopper (Down/Motor Lock Boost)         | 32        |
| + | / 1            | Annlication Start-un                              | .02<br>22 |
|   | +.1<br>1 2     | New Design Calculation                            | .02<br>22 |
|   | +.2<br>1 0 1   | Main Window                                       |           |
|   | 4.2.1<br>1 2 2 | Select Topology Window                            | <br>      |
|   | 4.2.2          | Device & Conditions Input Window                  | .33       |
|   | 4.2.3          | Device & Conditions input window                  | .34       |
|   | 4.2.4          | Croph Window                                      | .31       |
|   | 4.2.5          | Graph Willow                                      | .30       |
|   | 4.3            | Open the Latest Saved Design                      | .40       |
|   | 4.3.1          | Open the Saved Design in Folders                  | .40       |
| F | 4.3.2          | open die Saved Design in Folders                  | 4U        |
| 5 |                | Application Start up                              | .41       |
|   | 5.1<br>5.2     | Application Start-up                              | .41       |
|   | J.Z            | New Design Calculation                            | .42       |
|   | 5.2.1          | Ividiti vvitiduw                                  | .42       |
|   | 5.2.2          | Device & Canditiana Input Window                  | .42       |
|   | 5.2.3          | Device & Conditions Input Window                  | .43       |
|   | 5.2.4          | Kesuit window                                     | .45       |
| _ | 5.2.5          | Graph window                                      | .40       |

| 5.3 Open Previous Design               |    |
|----------------------------------------|----|
| 5.3.1 Open the Latest Saved Design     |    |
| 5.3.2 Open the Saved Design in Folders |    |
| 6 Procedure for T Type NPC Calculation |    |
| 6.1 Application Start-up               |    |
| 6.2 New Design Calculation             |    |
| 6.2.1 Main Window                      |    |
| 6.2.2 Select Topology Window           |    |
| 6.2.3 Device & Conditions Input Window | 51 |
| 6.2.4 Result Window                    |    |
| 6.2.5 Graph Window                     |    |
| 6.3 Open Previous Design               |    |
| 6.3.1 Open the Latest Saved Design     |    |
| 6.3.2 Open the Saved Design in Folders |    |
|                                        |    |

### 1 Introduction

### 1.1 Feature of Mitsubishi Power Module Loss Simulator

This software is the power loss simulation for inverter system named "Melcosin".

### 1.2 Hardware Requirements

 (1) OS Microsoft® Windows® XP Professional(32bit) or Microsoft® Windows® Windows7 Professional(32bit, 64bit)

(2) HDD 50MB or more (except Microsoft<sup>®</sup> .NET Framework).

(3) Memory 500MB or more

(4) Library Microsoft .NET Framework3.5 or later

### 1.3 Definition

This document is explained for operation of the Mitsubishi Power Module Loss Simulator "Melcosim" for 2Level inverter and 3-Level inverter.

\* Windows is a registered trademark of Microsoft Corporation in the United States and other countries. Mitsubishi Power Module Loss Simulator is a Microsoft .NET Framework-based application

### 1.4 Install

### 1.4.1 Decompression

Download from the Mitsubishi Electric Homepage and decompress "Melcosim for 3 Level Installer.zip" into some folder.

- There are below three files in this ZIP file
- Melcosim Ver.5 Installer.msi
- Readme.txt
- setup.exe

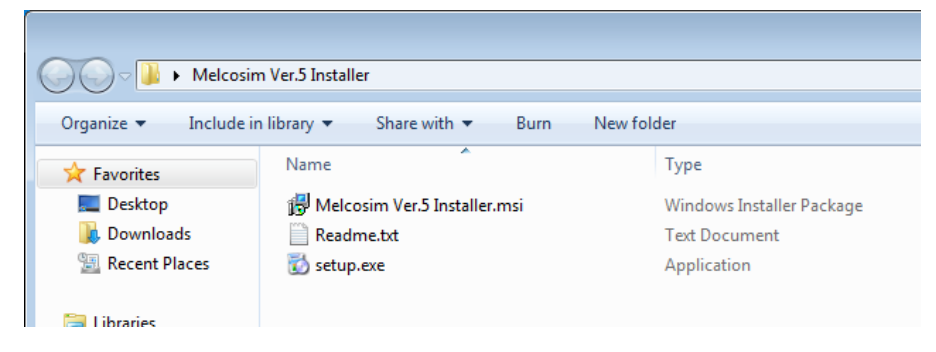

### 1.4.2 Setup

Execute "setup.exe".

Click [Next >] Button
Welcosim Ver.5
Welcome to the Melcosim Ver.5 Setup Wizard

The installer will guide you through the steps required to install Melcosim Ver.5 on your computer.

WARNING: This computer program is protected by copyright law and international treaties.
Unauthorized duplication or distribution of this program, or any portion of it, may result in severe civil or criminal penalties, and will be prosecuted to the maximum extent possible under the law.

Cancel

Cancel

Agent

Change Install folder, if necessary. (Default folder is made under "Program Files". Select account and click [Next>] Button

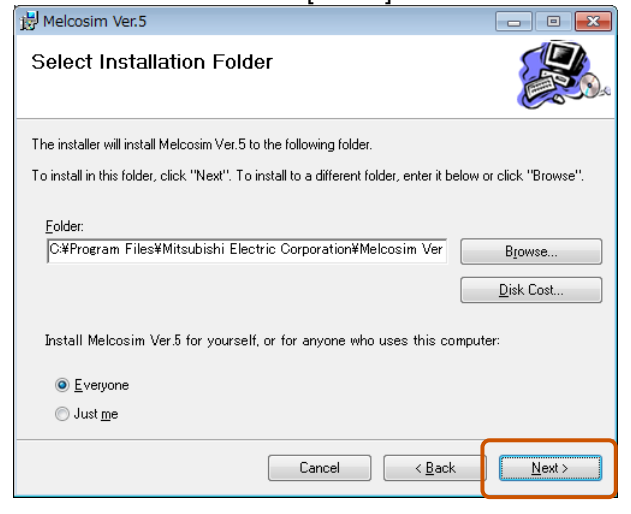

#### Click [Next>] Button for installing.

| 岃 Melcosim Ver.5                                                   | - • ×          |
|--------------------------------------------------------------------|----------------|
| Confirm Installation                                               | <b>E</b>       |
| The installer is ready to install Melcosim Ver.5 on your computer. |                |
| Click "Next" to start the installation.                            |                |
|                                                                    |                |
|                                                                    |                |
|                                                                    |                |
|                                                                    |                |
|                                                                    |                |
|                                                                    |                |
|                                                                    |                |
|                                                                    |                |
| Cancel < <u>B</u> ack                                              | <u>N</u> ext > |

#### Installing...

| 😸 Melcosim Ver.5                   |        |               | - • ×            |
|------------------------------------|--------|---------------|------------------|
| Installing Melcosim Ver            | .5     |               |                  |
| Melcosim Ver.5 is being installed. |        |               |                  |
| Please wait                        |        |               |                  |
|                                    |        |               |                  |
|                                    |        |               |                  |
|                                    |        |               |                  |
|                                    |        |               |                  |
|                                    |        |               |                  |
|                                    |        |               |                  |
|                                    |        |               |                  |
|                                    |        |               |                  |
|                                    |        |               |                  |
|                                    | Cancel | < <u>B</u> ac | < <u>N</u> ext > |

### Click [Close] Button to End.

| B Melcosim Ver.5                                                             |        |
|------------------------------------------------------------------------------|--------|
| Installation Complete                                                        |        |
| Melcosim Ver.5 has been successfully installed.                              |        |
| Click "Close" to exit.                                                       |        |
|                                                                              |        |
|                                                                              |        |
|                                                                              |        |
|                                                                              |        |
|                                                                              |        |
| Please use Windows Update to check for any critical updates to the .NET Fram | ework. |
|                                                                              |        |
| Cancel ( <u>B</u> ack                                                        | Close  |

Short-cut Icon will be generated on the Desktop after install.

Recycle Bin

Publication Date: April 2013

| Melcosim Ver.5                                                                                                    |                                                                                                    |
|----------------------------------------------------------------------------------------------------|----------------------------------------------------------------------------------------------------|
| <ul> <li>Default Programs</li> <li>Desktop Gadget Gallery</li> <li>Internet Explorer</li> <li>Windows DVD Maker</li> <li>Windows Fax and Scan</li> <li>Windows Media Center</li> <li>Windows Media Player</li> <li>Windows Update</li> <li>XPS Viewer</li> <li>Accessories</li> <li>Games</li> <li>Maintenance</li> <li>Melcosim Ver.5</li> <li>Melcosim Ver.5</li> <li>Melcosim Ver.5</li> <li>Startup</li> </ul> | Test   Documents   Pictures   Music   Computer   Control Panel   Devices and Printers   Default Programs   Help and Support |
| Back Search programs and files                                                                                                    | Shut down 🕨                                                                                                    |

### 1.5 Uninstall

Click "Programs and Features" in the "Control Panel". Select "Melcosim Ver.5" and then click "Uninstall"

| Control Rand a                      | All Control Pag    | el Benne & Decorange and Cestures         | -                                            | Securit Per   | aname and Sea     |        |   |
|-------------------------------------|--------------------|-------------------------------------------|----------------------------------------------|---------------|-------------------|--------|---|
| Control Panel Home                  | Uninsta            | Il or change a program                    | - Sich Universit Change of Parati            | 7             | grono ene rea     |        | _ |
| 😵 Tum Windows features on or<br>off | Organize •         | Uninstall Change Repair                   | Bablatar                                     | 64440         | 6                 | (ii) ▼ | 0 |
|                                     | Name<br>Melcosim V | lar5                                      | Publisher<br>Mitsubishi Electric Corporation | 2013/04/08    | 5120<br>7.17 MB   | 1.0.0  |   |
|                                     |                    |                                           |                                              |               |                   |        |   |
|                                     |                    | litsubishi Electric Corporation Product v | rersion: 1.0.0 Co<br>Size: 7.17 MB           | mments: Melco | osim Ver.5 Instal | ler    | , |

Select "Yes", then it will start uninstall.

| Programs and Features                         |          |
|-----------------------------------------------|----------|
| Are you sure you want to uninstall Melcosin   | n Ver.5? |
| In the future, do not show me this dialog box | Yes No   |

After uninstall, confirm to erase " Melcosim Ver.5".

### 2 Description of the Windows

### 2.1 Setup Language

This software can select from six languages by using "PowerLossSimLangSetting.exe".

### 2.1.1 Languages

Following languages are available.

- English (Default)
- Japanese
- German
- Chinese
- Spanish
- Portuguese

### 2.1.2 Select Language

Click "Melcosim Ver.5 Setup Language" in the Start Menu for executing "PowerLossSimLangSetting.exe".

| Powerlosssim Setting Language | X                |
|-------------------------------|------------------|
| Language                      |                  |
| <ul> <li>English</li> </ul>   | ○ Deutsch        |
| ○□★哥                          | о ф <del>у</del> |
| ◇□平間                          | ΨX               |
| C Español                     | ○ Português      |
|                               |                  |
| Setting Language              | Close            |
|                               |                  |

Click the radio button for select language.

| -Landuade                   | ing Language                                                       |
|-----------------------------|--------------------------------------------------------------------|
| <ul> <li>English</li> </ul> | O Deutsch                                                          |
| ◎ 日本語<br>○ Español          | A setup of language was completed.<br>Please restart powerlosssim. |
| Setting Lar                 | Iguage Ciose                                                       |

Click [OK] button of the dialog box and click [Close] button of the ""PowerLossSimLangSetting.exe".

### 2.1.3 Language Selecting Timing

For selecting language, setup language program "PowerLossSimLangSetting.exe" can be executed regardless of running "Melcosim" or not running. Start up "Melcosim" after setup language, language will be set up. Setup language can be select language any number of times.

### 2.2 Main Window

This is the main window of the simulator, it can be confirmed User Guide and Software version information.

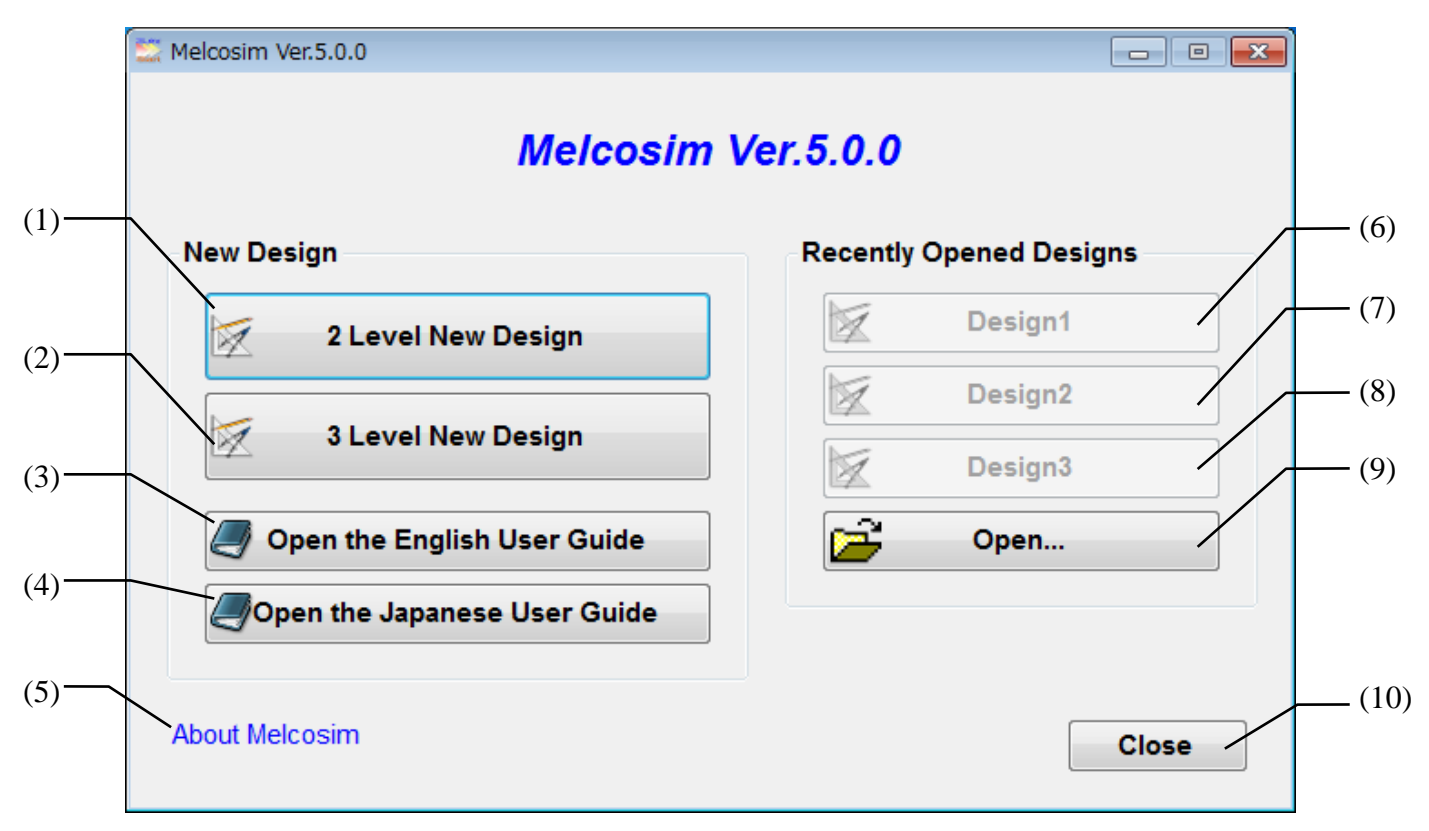

(1) [2 Level New Design]

New 2 Level simulation (refer to 2.4).

- (2) [3 Level New Design] New 3 Level simulation (refer to 2.5).
- (3) [Open the English User Guide] Access to the English User's Manual.
- (4) [Open the Japanese User Guide] Access to the Japanese User's Manual

#### (5) [About Melcosim]

Confirm version of this software and data (refer to 2.3).

#### (6) [Design1]

Read latest stored calculation conditions. Include 2 Level conditions and 3 Level conditions.

#### (7) [Design2]

Read second latest stored calculation conditions.

#### (8) [Design3]

Read third latest stored calculation conditions.

#### (9) [Open]

Open other stored calculation conditions from selecting window.

#### (10) [Close]

Exit simulator (Close all windows).

### 2.3 Version

Confirming of the program version and data file version. (1)

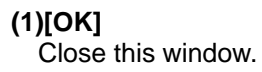

### 2.4 Power Loss Simulation (2 Level)

### 2.4.1 2Level Select Topology Window

Window for selecting topology.

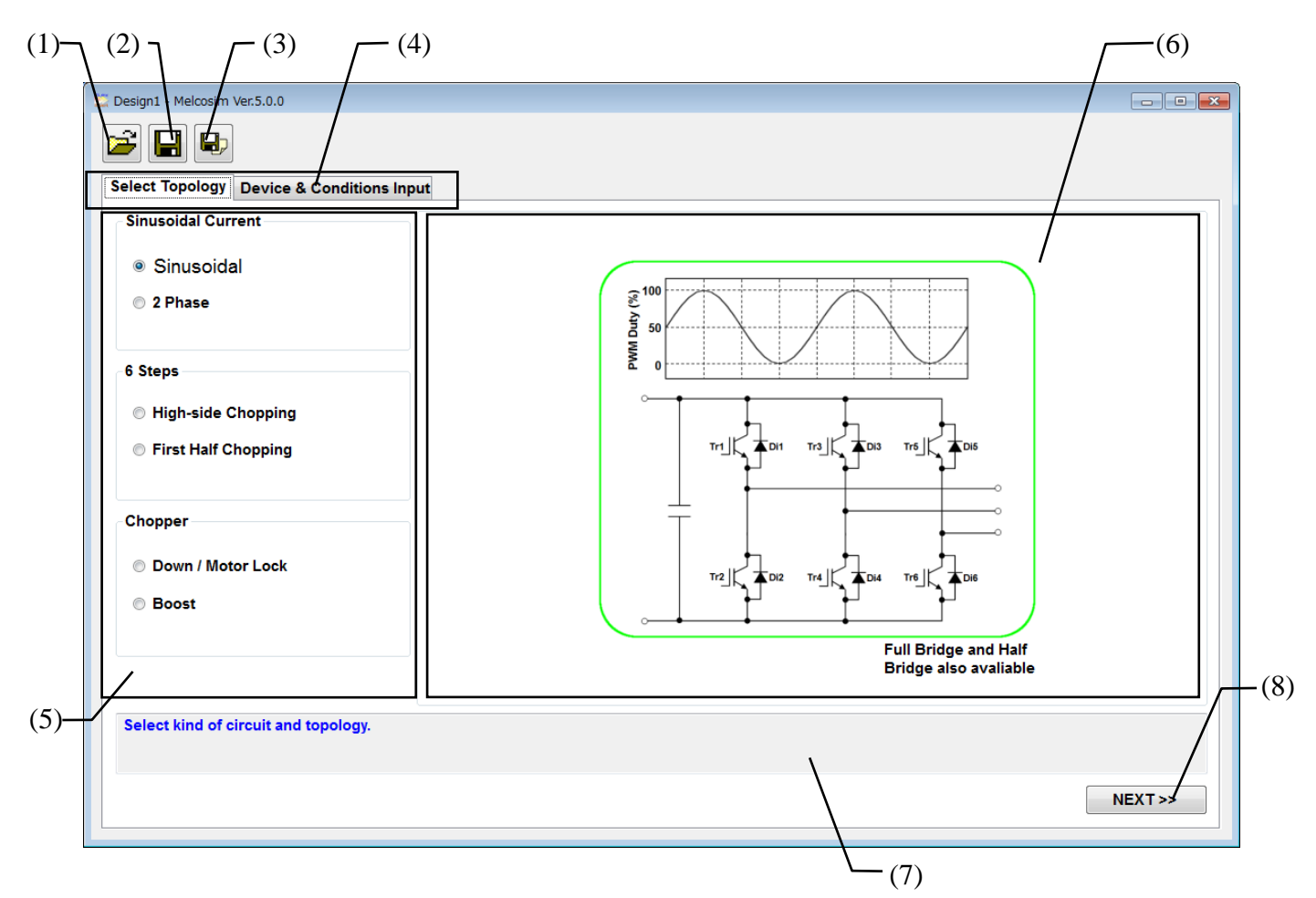

#### (1) [Open] (Ctrl + O)

Open stored calculation conditions from selecting window.

#### (2) [Save] (Ctrl + S)

Save calculation conditions.

#### (3) [Save As](Ctrl + A)

Save calculation conditions as a new file.

#### (4) [Stage]TAB

Select Windows

(It is necessary to click [NEXT>>] button for setting the change of topology selection before moving to the "Device & Condition Input" TAB)

(\*1) Selected algorithm is emphasized.

#### (5) [Topology]Radio Button

Click the radio button for select calculation topology.

### (6) [Selected Topology]Area

Show the selected topology and schematic.

#### (7) [Comment]

Comment for this window.

#### (8) [NEXT]Button (Ctrl + N)

Set a selected topology and jump to the "Device & Conditions Input" TAB (refer to 2.4.2).

### 2.4.2 2Level Device & Conditions Input Window

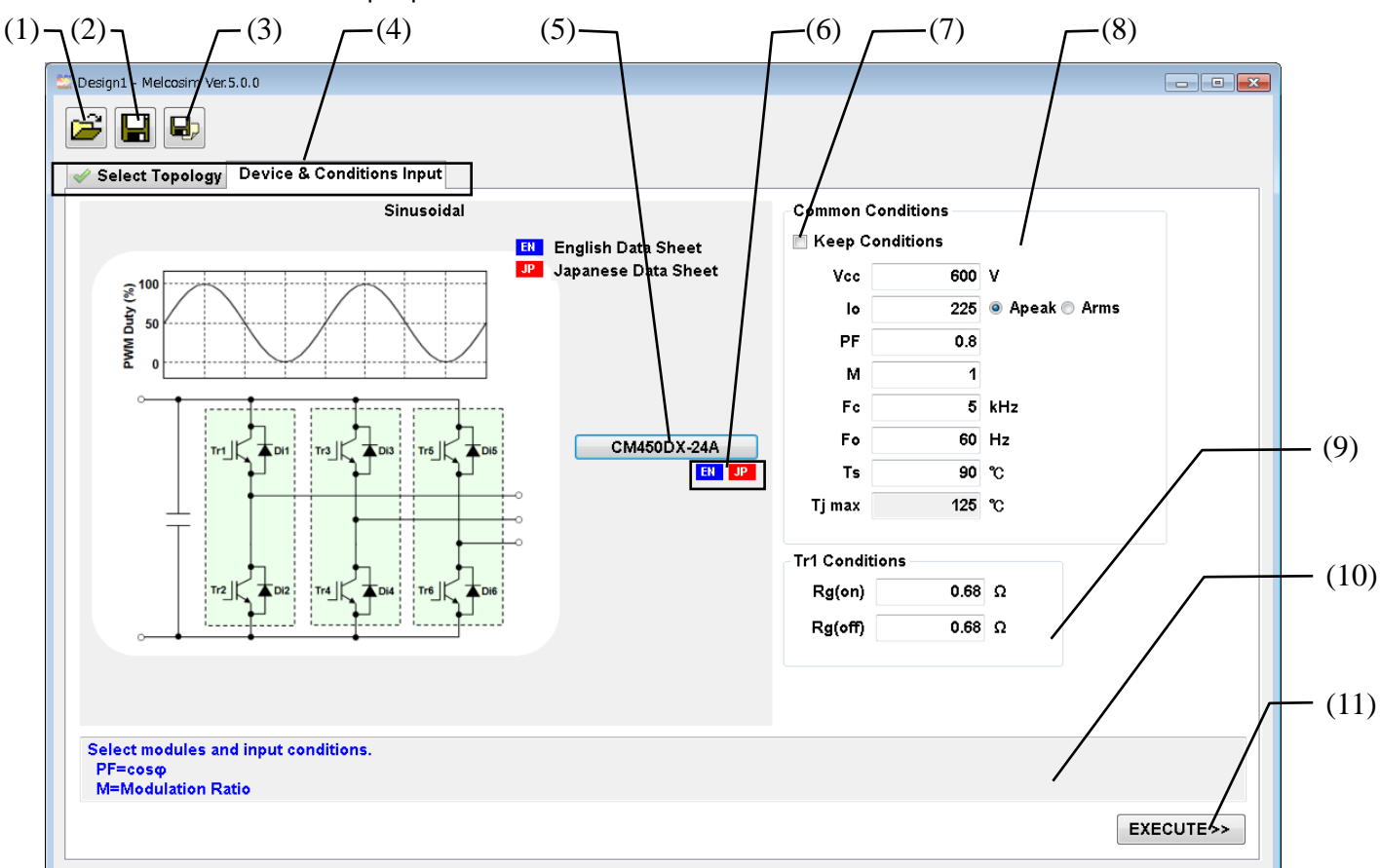

Select Power Modules and Input parameters for calculation.

#### (1) [Open] (Ctrl + O)

Open stored calculation conditions from selecting window.

#### (2) [Save] (Ctrl + S)

Save calculation conditions.

#### (3) [Save As](Ctrl + A)

Save calculation conditions as a new file.

#### (4) [Stage]TAB

Select Window.

#### (5) [Select Module]

Open a selection window (refer to 2.4.3).

#### (6) [Link to Data sheet]

Download the datasheet of the selected module from WEB site. (need to internet connection).

#### (7) [Keep Conditions] Check Box

Fix the Common conditions in checking this box. (Prohibit from overwriting the common conditions when re-selecting a module.)

#### (8) [Common Conditions] Set common conditions

#### (9) [Tr1 Conditions] - [Tr2 Conditions]

Set Gate resistances Gate resistances of Tr2 to Tr6 are same as Tr1 in Sinusoidal current topology.

Gate resistances of Tr3, 5 and Tr 4, 6 are same as Tr1 and Tr2 respectively in 6 Steps topology and select 1in1 module.

Default data are Inputted after selecting module. These are invalid for IPM.

#### (10) [Comment]

Comment for this window.

#### (11) [EXECUTE] (Ctrl + E)

Execute calculation and jump to [Result] TAB (refer to 2.4.4) with generating [Graph] TAB (refer to 2.4.5).

### 2.4.3 Module Selecting Window

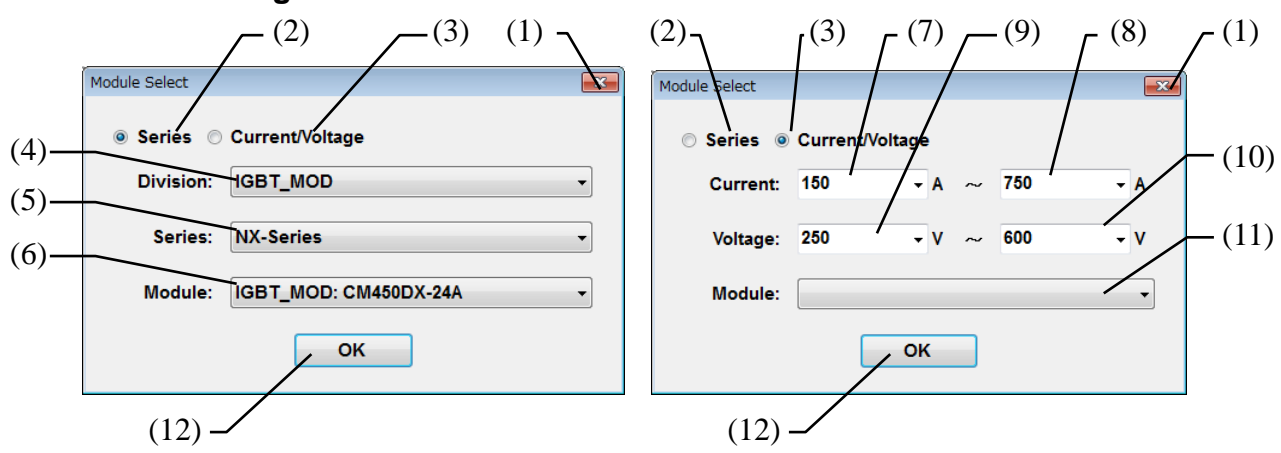

#### (1) [x] (ESC)

Close this window without module selection.

#### (2) [Series]

Module selection thru Module Series (Left Window)

#### (3) [Current/Voltage]

Module selection thru Current/Voltage ratings (Right Window)

#### At select [Series]

(4) [Division]

Select Division

### (5) [Series]

Select Series

#### (6) [Module]

Select target module

#### At select [Current/Voltage]

#### (7) [Current Min]

Choose or input minimum value of Current rating. (\*1)

#### (8) [Current Max]

Choose or input maximum value of Current rating. (\*1)

#### (9) [Voltage Min]

Choose or input minimum value of Voltage rating. (\*1)

#### (10) [Voltage Max]

Choose or input maximum value of Voltage rating. (\*1)

#### (11) [Module]

Select target module.

#### (12) [OK]

Fix the target module.

\*1: Module types in (11) are limited by each input.

### 2.4.4 2Level Result Window

Calculation results are shown in this window with calculation conditions.

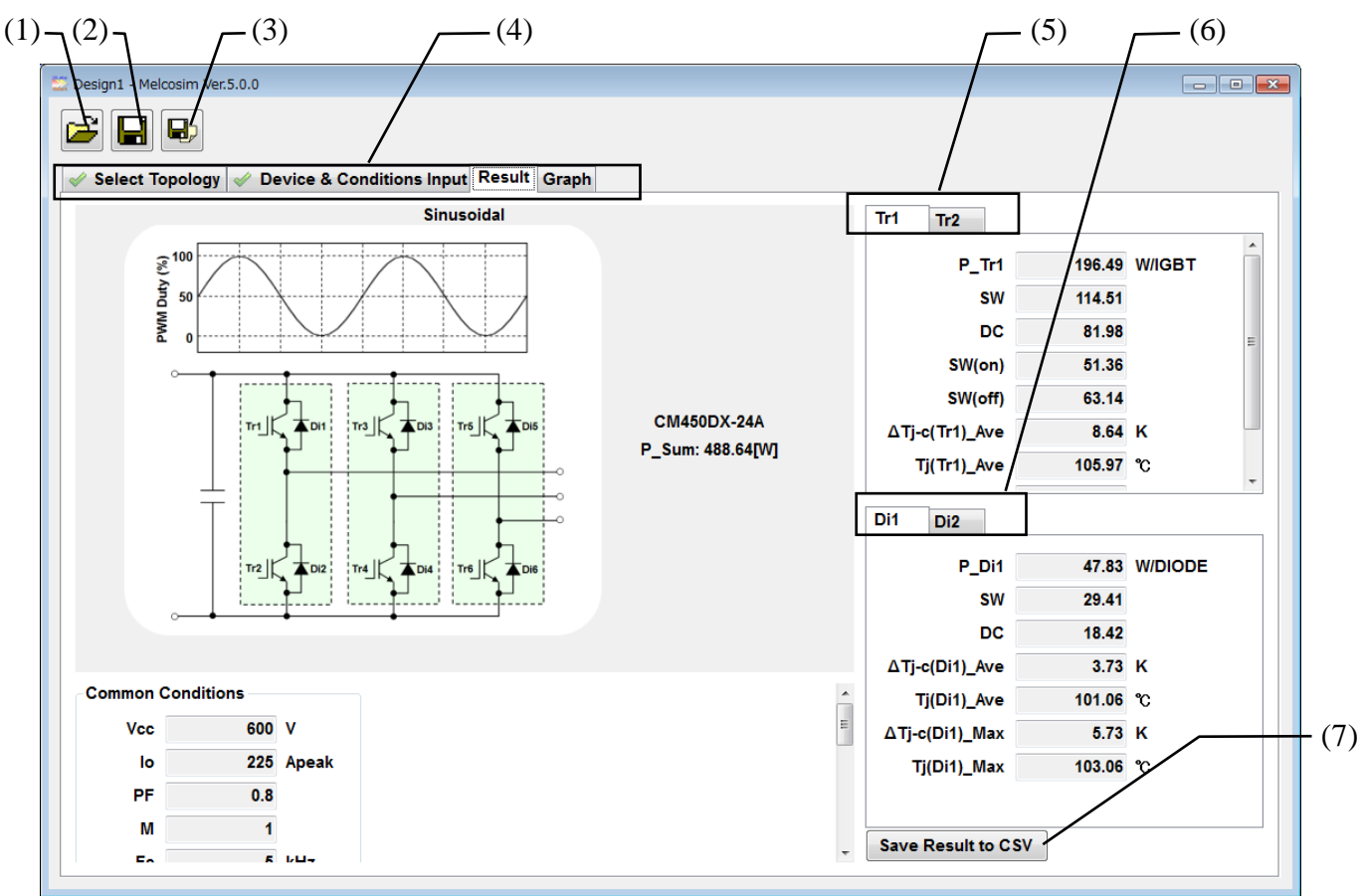

#### (1) [Open] (Ctrl + O)

Open stored calculation conditions from selecting window.

#### (2) [Save] (Ctrl + S)

Save calculation conditions.

### (3) [Save As](Ctrl + A)

Save calculation conditions as a new file.

#### (4) [Stage]TAB

Select Window.

#### (5) [Transistor (IGBT/MOSFET)] TAB

Simulation result for each Transistor. Display the result for each Transistor by selecting TAB.

#### (6)[Diode] TAB

Simulation result for each Diode Display the result for each Diode by selecting TAB.

#### (7)[Save Result to CSV]

Save calculation result in "CSV" format.

### 2.4.5 2Level Graph Window

Several graphs of the calculation result can be shown in this window.

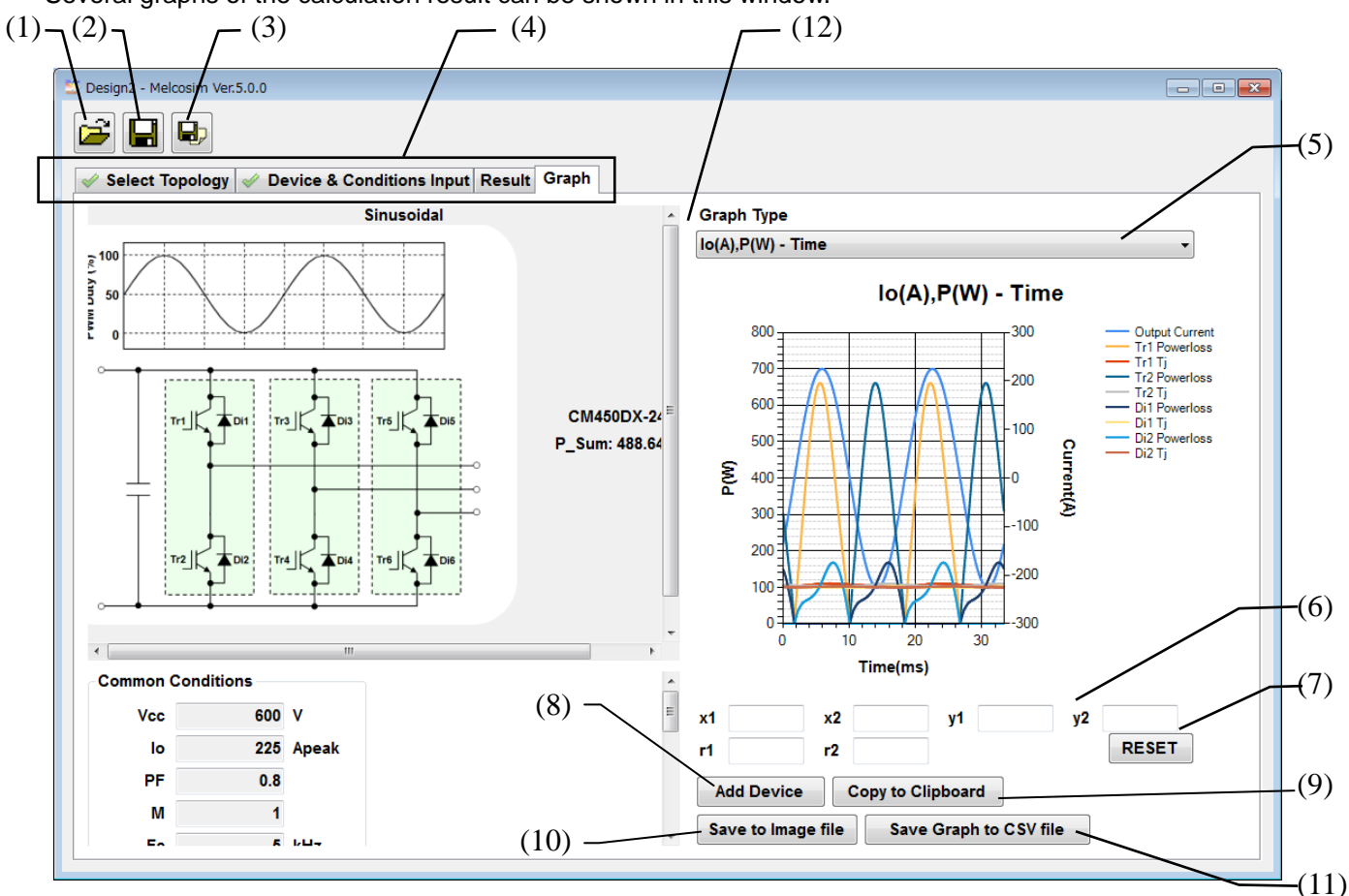

#### (1) [Open] (Ctrl + O)

Open stored calculation conditions from selecting window.

#### (2) [Save] (Ctrl + S)

Save calculation conditions.

(3) [Save As](Ctrl + A) Save calculation conditions as a new file.

#### (4) [Stage]TAB

Select Window.

#### (5)[Graph Type] List Box

- Select graph type
- 1: Current Angle
- 2: Power Loss Time
- 3: Power Loss Current
- 4: Current (max) fc
- 5: Temperature (ave.) Current 6: Temperature ripple - Time
- 7: Temperature Pice (ave 8 m
- 7: Temperature Rise (ave.& max.) Current 8: Io(A), P(W) - Time
- 9: Io(A), P(W) Angle
- 10: Tc(max) Current

### (6) [Set Range]

Set MIN and MAX of x-Axis, y-Axis and y2(right)-Axis. Manual zooming by Click and Drag on the graph are available.

#### (7) [RESET]

Reset range setting and zooming.

#### (8) [Add Device]

Add or remove elemental devices for the graph. (refer to 2.4.6)

#### (9) [Copy to Clipboard]

Copy the graph to clipboard in "PNG" format.

#### (10) [Save to Image file]

Save the graph in "PNG" format.

#### (11) [Save Graph to CSV file]

Save graph data in "CSV" format.

#### (12) [Expand Graph Area]

Click this area and move scroll bar for expanding graph width. Maximize window and expand graph width is recommended for getting better graph.

### 2.4.6 Add device

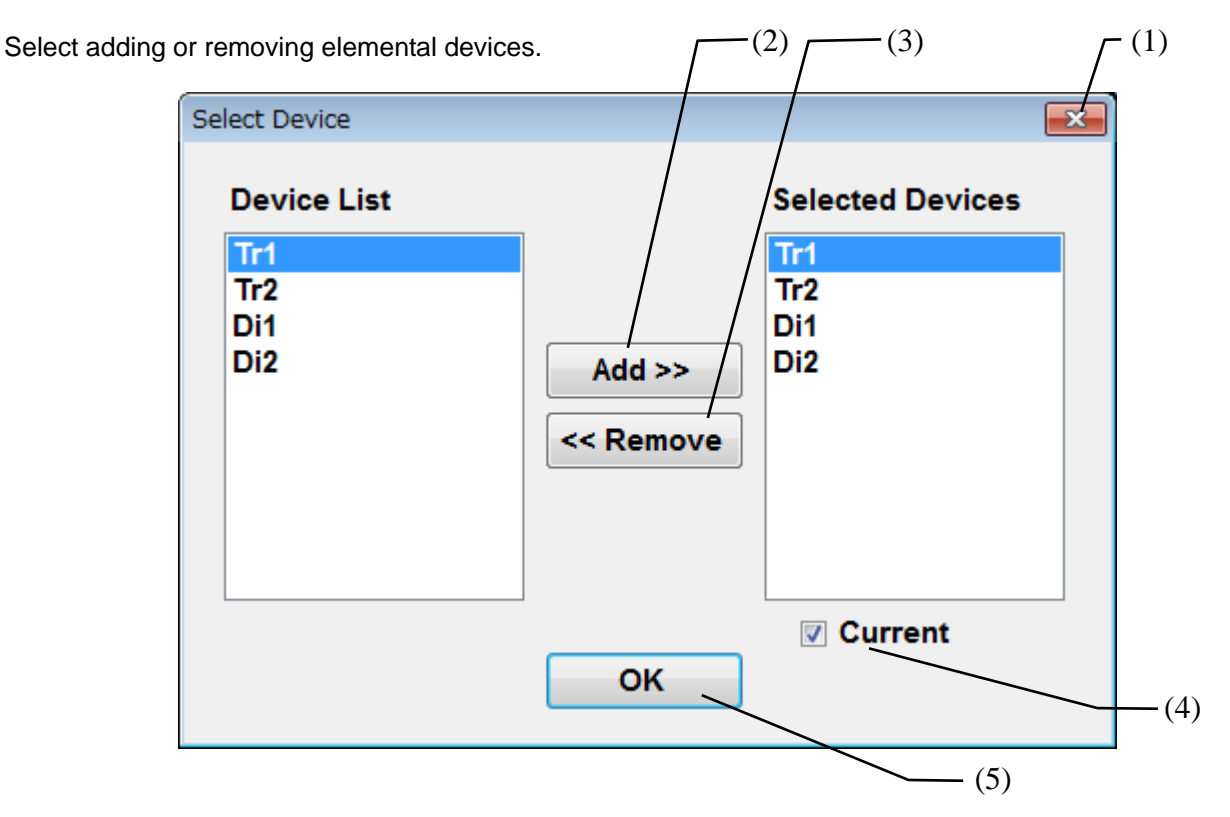

#### (1) [×] (ESC)

Cancel selecting devices.

#### (2) [Add]

Add elemental devices from the Device List.

#### (3) [Remove]

Remove elemental devices from the Selected Devices.

#### (4) [Current]

With Io waveform for confirm phase angle.

#### (5) [OK]

Fix drawing elemental devices.

### 2.5 Power Loss Simulation (3 Level)

### 2.5.1 3Level Select Topology

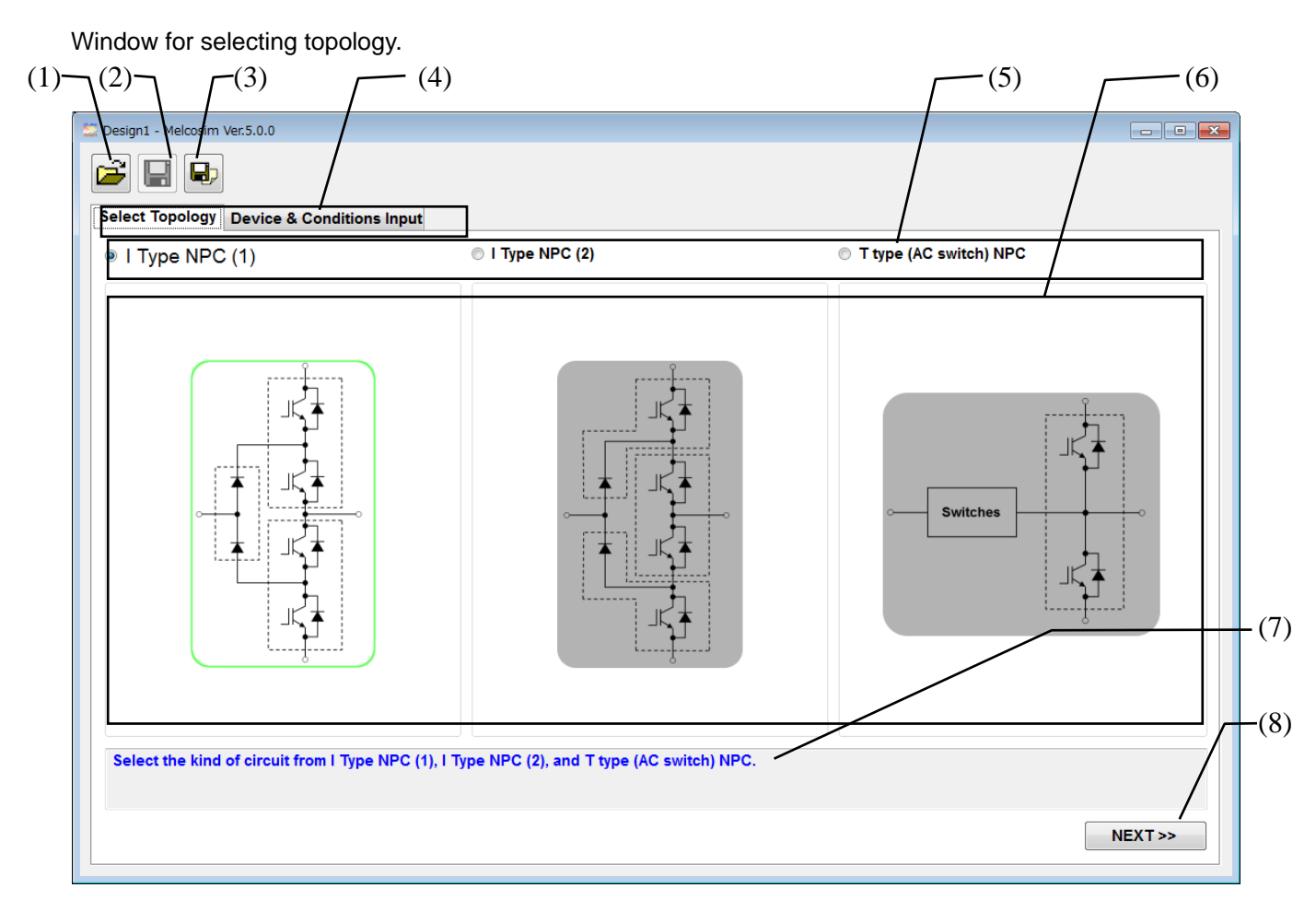

#### (1) [Open] (Ctrl + O)

Open stored calculation conditions from selecting window.

#### (2) [Save] (Ctrl + S)

Save calculation conditions.

#### (3) [Save As](Ctrl + A)

Save calculation conditions as a new file.

### (4) [Stage]TAB

#### Select Windows

(It is necessary to click [NEXT>>] button for setting the change of topology selection before moving to the "Device & Condition Input" TAB)

#### (5) [Topology] Radio button

Click the radio button or schematic area for select calculation topology

#### (6) [Schematic]

Click the radio button or schematic area for select calculation topology. (\*1)

#### (7) [Comment]

Comment for this window.

#### (8) [NEXT>>] (Ctrl + N)

Set a selected topology and jump to the "Device & Conditions Input" TAB. (refer to 2.5.2)

(\*1) Selected circuit name and schematic displays are emphasized.

### 2.5.2 3Level Device & Conditions Input Window

Select Mitsubishi Power Modules and Input parameters for calculation

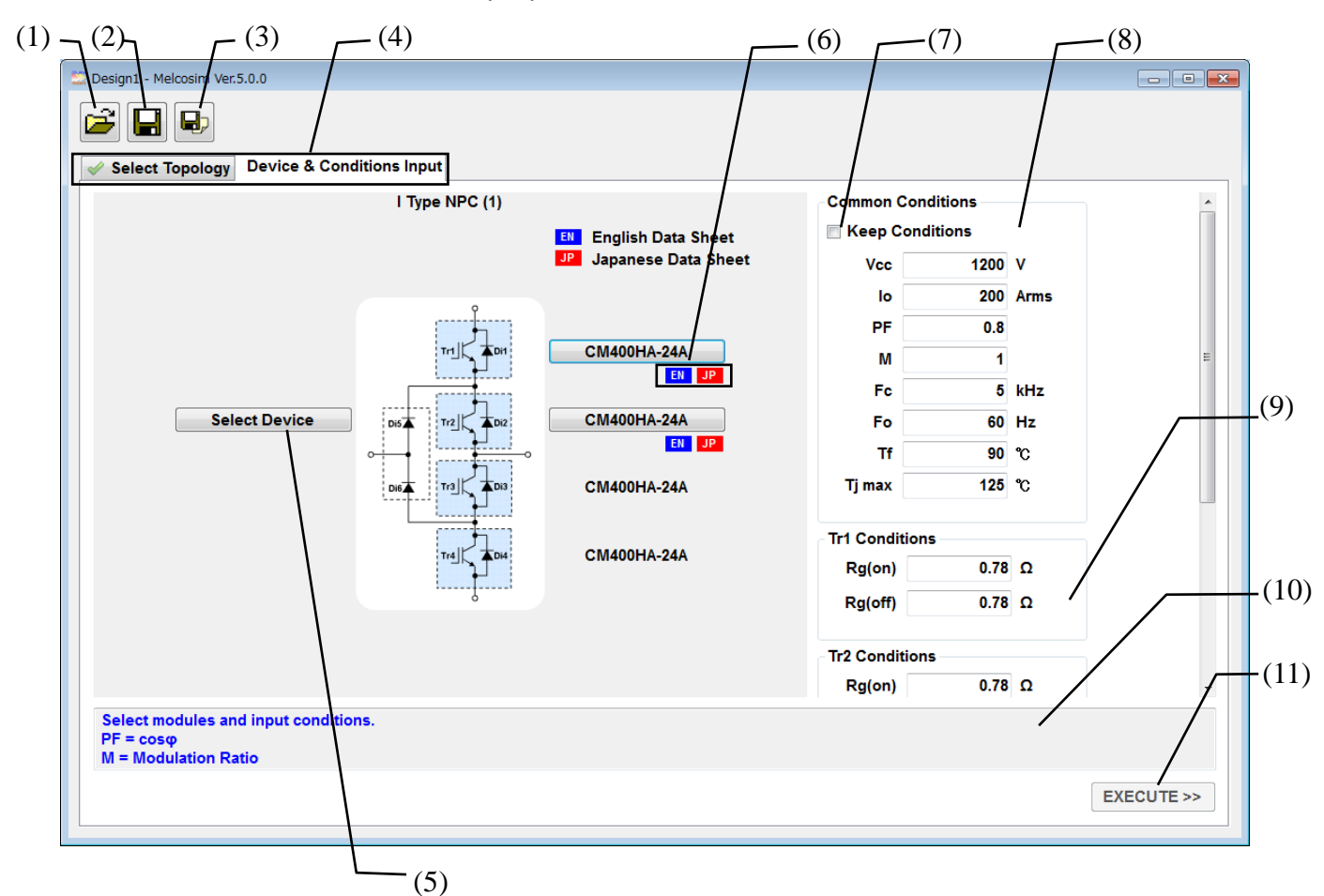

#### (1) [Open] (Ctrl + O)

Open stored calculation conditions from selecting window.

#### (2) [Save] (Ctrl + S)

Save calculation conditions.

#### (3) [Save As](Ctrl + A)

Save calculation conditions as a new file.

#### (4) [Stage]TAB

Select Window.

#### (5) [Select Module]

Open a selection window (refer to 2.5.3)

#### (6) [Link to Data sheet]

Download the datasheet of the selected module from WEB site. (need to internet connection).

#### (7) [Keep Conditions] Check Box

Fix the Common conditions in checking this box. (Prohibit from overwriting the common conditions when re-selecting a module.)

#### (8) [Common Conditions] Set common conditions

#### (9) [Tr1 Conditions] – [Tr4 Conditions]

Set Gate resistances Gate resistances of Tr3 and Tr4 are same as Tr2 and Tr1 respectively. Default data are Inputted after selecting Tr1 module.

#### (10) [Comment]

Comment for this window.

#### (11) [EXECUTE] (Ctrl + E)

Execute calculation and jump to [Result] TAB (refer to 2.5.4). with generating [Graph] TAB (refer to 2.5.5)

### 2.5.3 Module Selecting Window

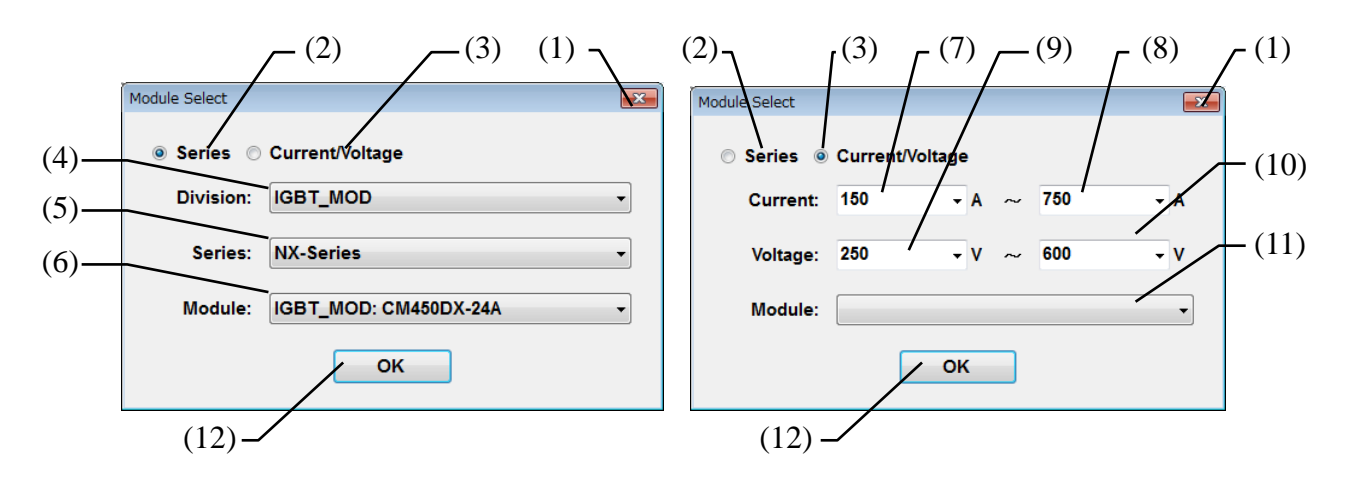

#### (1) [x] (ESC)

Close this window without module selection.

#### (2) [Series]

Module selection thru Module Series (Left Window)

#### (3) [Current/Voltage]

Module selection thru Current/Voltage ratings (Right Window)

#### At select [Series]

(4) [Division]

Select Division

#### (5) [Series]

Select Series

#### (6) [Module]

Select target module

#### At select [Current/Voltage]

#### (7) [Current Min]

Choose or input minimum value of Current rating. (\*1)

#### (8) [Current Max]

Choose or input maximum value of Current rating. (\*1)

#### (9) [Voltage Min]

Choose or input minimum value of Voltage rating. (\*1)

#### (10) [Voltage Max]

Choose or input maximum value of Voltage rating. (\*1)

#### (11) [Module]

Select target module.

### (12) [OK]

Fix the target module.

\*1: Module types in (11) are limited by each input.

### 2.5.4 3Level Result Window

Calculation results are shown in this window with calculation conditions.

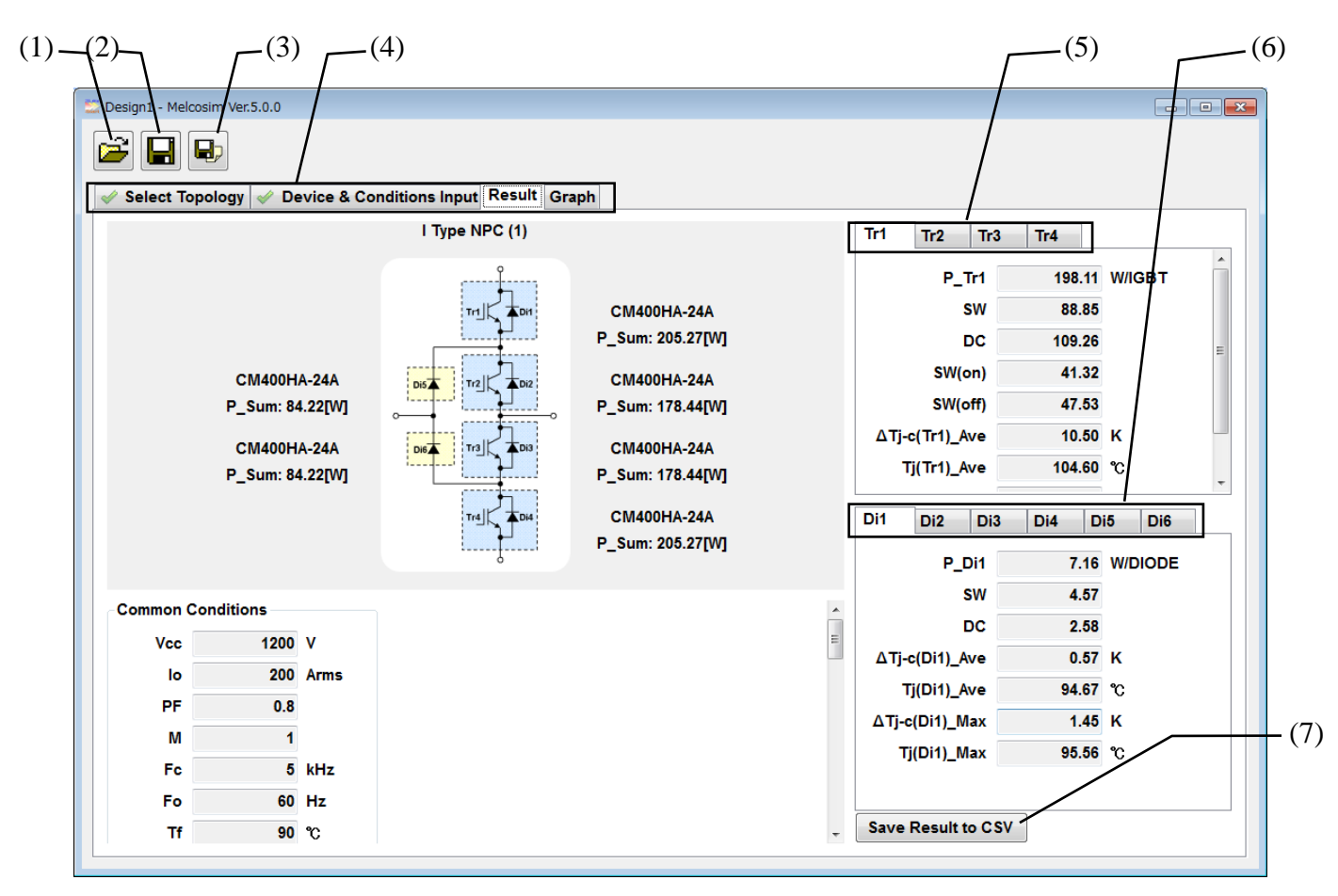

#### (1) [Open] (Ctrl + O)

Open stored calculation conditions from selecting window.

#### (2) [Save] (Ctrl + S)

Save calculation conditions.

#### (3) [Save As](Ctrl + A)

Save calculation conditions as a new file.

#### (4) [Stage]TAB

Select Window.

### (5) [Transistor (IGBT/MOSFET)] TAB

Simulation result for each Transistor. Display the result for each Transistor by selecting TAB.

#### (6)[Diode] TAB

Simulation result for each Diode Display the result for each Diode by selecting TAB.

#### (7)[Save Result to CSV]

Save calculation result in "CSV" format.

### 2.5.5 3Level Graph Window

Several graphs of the calculation result can be shown in this window.

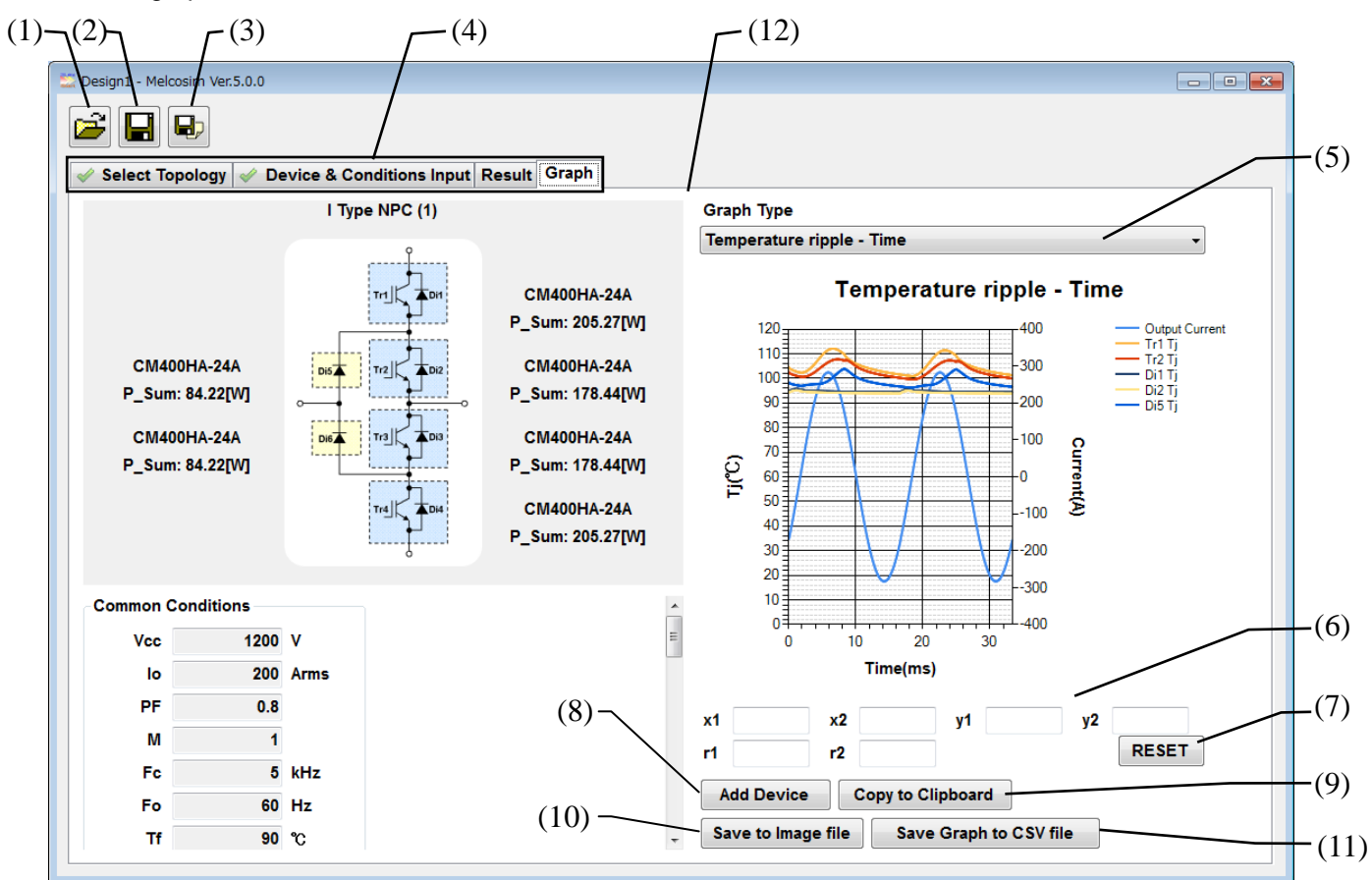

#### (1) [Open] (Ctrl + O)

Open stored calculation conditions from selecting window.

#### (2) [Save] (Ctrl + S)

Save calculation conditions.

#### (3) [Save As](Ctrl + A) Save calculation conditions as a new file.

(4) [Stage]TAB

Select Window.

#### (5)[Graph Type] List Box

- Select graph type
- 1: Current Angle
- 2: Power Loss Time
- 3: Power Loss Current
- 4: Current (max) fc
- 5: Temperature (ave.) Current 6: Temperature ripple - Time
- 7: Temperature Rise (ave.& max.) Current 8: Io(A), P(W) - Time
- 9: Io(A), P(W) Angle
- 10: Tc(max) Current

#### (6) [Set Range]

Set MIN and MAX of x-Axis, y-Axis and v2(right)-Axis. Manual zooming by Click and Drag on the graph are available.

#### (7) [RESET]

Reset range setting and zooming.

#### (8) [Add Device]

Add or remove elemental devices for the graph. (refer to 2.5.6)

#### (9) [Copy to Clipboard]

Copy the graph to clipboard in "PNG" format.

#### (10) [Save to Image file]

Save the graph in "PNG" format.

#### (11) [Save Graph to CSV file]

Save graph data in "CSV" format.

#### (12) [Expand Graph Area]

Click this area and move scroll bar for expanding graph width. Maximize window and expand graph width is recommended for getting better graph.

### 2.5.6 Add device

(1) Select adding or removing elemental devices. (2)-(3) Select Device Device List Selected Devices Tr1 Tr1 Tr2 Tr2 Tr3 Di1 Di2 Tr4 Add >> Di1 Di5 Di2 << Remove Di3 Di4 Di5 Di6 🗹 Current OK (4)- (5)

### (1) [×] (ESC)

Cancel selecting devices.

#### (2) [Add]

Add elemental devices from the Device List.

#### (3) [Remove]

Remove elemental devices from the Selected Devices.

#### (4) [Current]

With Io waveform for confirm phase angle.

#### (5) [OK]

Fix drawing elemental devices.

## **3** Procedure for Sinusoidal (3Phase) Calculation

Select "2 Phase" radio button in 3.2.2 for 2 phase modulation. Other procedure same as 3 phase modulation.

### 3.1 Application Start-up

When the software starts up, a message window pops-up showing validity date.

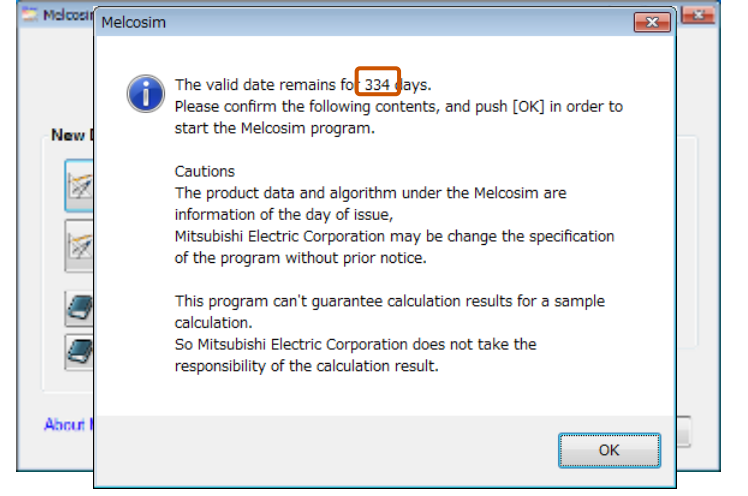

Click OK, then move to the main window in the case that the experiation date is valid.

| lew Design                   | Recently Opened Designs |
|------------------------------|-------------------------|
| 2 Level New Design           | Design1                 |
|                              | Design2                 |
| 3 Level New Design           | Design3                 |
| Open the English User Guide  | 🗃 Open                  |
| Open the Japanese User Guide |                         |

### 3.2 New Design Calculation

### 3.2.1 Main Window

Click [2 Level New Design] button.

| ew Design                    | Recently Opened Designs |
|------------------------------|-------------------------|
| 2 Level New Design           | Design1                 |
|                              | Design2                 |
| 3 Level New Design           | Design3                 |
| Open the English User Guide  | Open                    |
| Open the Japanese User Guide |                         |

### 3.2.2 Select Topology Window

Click radio button for selecting "Sinusoidal" and click [NEXT>>] button.

| 🖾 Design1 - Melcosim Ver.5.0.0                                        |                                               |
|-----------------------------------------------------------------------|-----------------------------------------------|
| Select Topology Device & Conditions Input                             |                                               |
| Sinusoidal Current<br><ul> <li>Sinusoidal</li> <li>2 Phase</li> </ul> | (32) <sup>100</sup><br>Xa 50                  |
| 6 Steps<br>High-side Chopping<br>First Half Chopping                  |                                               |
| <ul> <li>Chopper</li> <li>Down / Motor Lock</li> <li>Boost</li> </ul> |                                               |
|                                                                       | Full Bridge and Half<br>Bridge also avaliable |
| Select kind of circuit and topology.                                  |                                               |
|                                                                       | NEXT >>                                       |

### 3.2.3 Device & Conditions Input Window

| Design1 - Melcastm Ver5.0.0                          | -               |                          |       |
|------------------------------------------------------|-----------------|--------------------------|-------|
| 2 🖬 🗣                                                |                 |                          |       |
| Select Topology Device & Conditions Input            |                 |                          |       |
| Sinusoidal                                           | Common Conditio | ns                       |       |
| English Data Sheet                                   | Keep Condition  | ns                       |       |
| > 100 Japanese Data Sheet                            | Vec             | v                        |       |
|                                                      | lo              | Apeak  Arms              |       |
|                                                      | PF              |                          |       |
| £ 0 3                                                | м               |                          |       |
|                                                      | Fc              | kHz                      |       |
|                                                      | Fo              | Hz                       |       |
|                                                      | Тя              | <b>v</b>                 |       |
|                                                      | Tj max          | °C                       |       |
|                                                      | Tr1 Conditions  |                          |       |
|                                                      | Rg(on)          | Ω                        |       |
| Ч Ч Ч I                                              | Rg(off)         | Ω                        |       |
| · · · · · · · · · · · · · · · · · · ·                |                 |                          |       |
|                                                      |                 |                          |       |
|                                                      |                 |                          |       |
| Select modules and input conditions.<br>PF=coso      |                 |                          |       |
| M=Modulation Ratio                                   |                 |                          |       |
|                                                      |                 | EXECUT                   | 'E>>  |
|                                                      |                 |                          |       |
|                                                      | Module          | Select                   |       |
|                                                      |                 |                          |       |
| mmon Conditions are set automatically when selecting | ۲               | Series 🔘 Current/Voltage |       |
| wer module.                                          |                 | Division: IGBT_MOD       |       |
|                                                      |                 |                          |       |
|                                                      |                 | Series: NX-Series        |       |
|                                                      |                 | Module: IGBT MOD: CM450E | X-24A |
|                                                      |                 |                          |       |
|                                                      |                 | OK                       |       |

Select a module, set common conditions and gate resistances.

After selecting all devices and set conditions, click [EXECUTE>>] button. NOTE) In case of no-selection device or no data in conditions, [EXECUTE>>] button is not available.

| Sinusoidal                              |                     | Common Cond    | itions |         | _ |
|-----------------------------------------|---------------------|----------------|--------|---------|---|
|                                         | English Data Sheet  | 🗏 Keep Condi   | tions  |         |   |
| - 100                                   | Japanese Data Sheet | Vec            | 600    | v       |   |
|                                         |                     | lo             | 225    | @ Apeak |   |
|                                         |                     | PF             | 0.8    |         |   |
| ž 0                                     |                     | м              | 1      |         |   |
| · · · · · · · · · · · · · · · · · · ·   |                     | Fc             | 5      | kHz     |   |
|                                         | CM460DX-24A         | Fo             | 60     | Hz      |   |
| TL - TL - TL - TL - TL - TL - TL - TL - | EH _3P              | Ts             | 90     | °c      |   |
|                                         |                     | Tj max         | 125    | °C      |   |
|                                         |                     | Tr1 Conditions |        |         |   |
|                                         |                     | Ra(on)         | 0.68   | Ω       |   |
|                                         |                     | Rg(off)        | 0.68   | 0       |   |
| · · · · · ·                             |                     | - Starth       |        |         |   |
|                                         |                     |                |        |         |   |
|                                         |                     |                |        |         |   |

### 3.2.4 Result Window

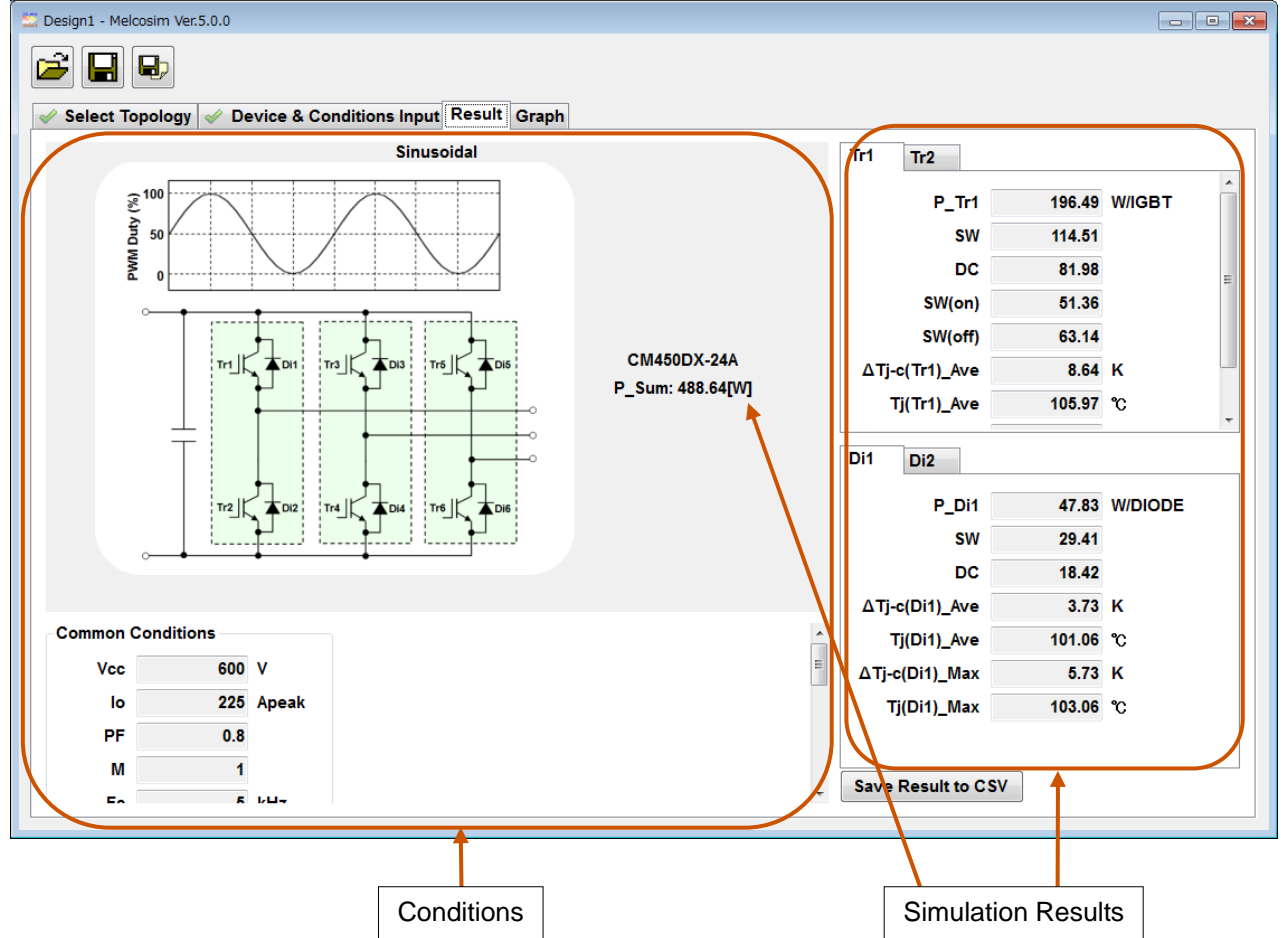

A few second later, result window will be opened automatically with calculation results.

### 3.2.5 Graph Window

Calculation results can be shown visually in the graph window.

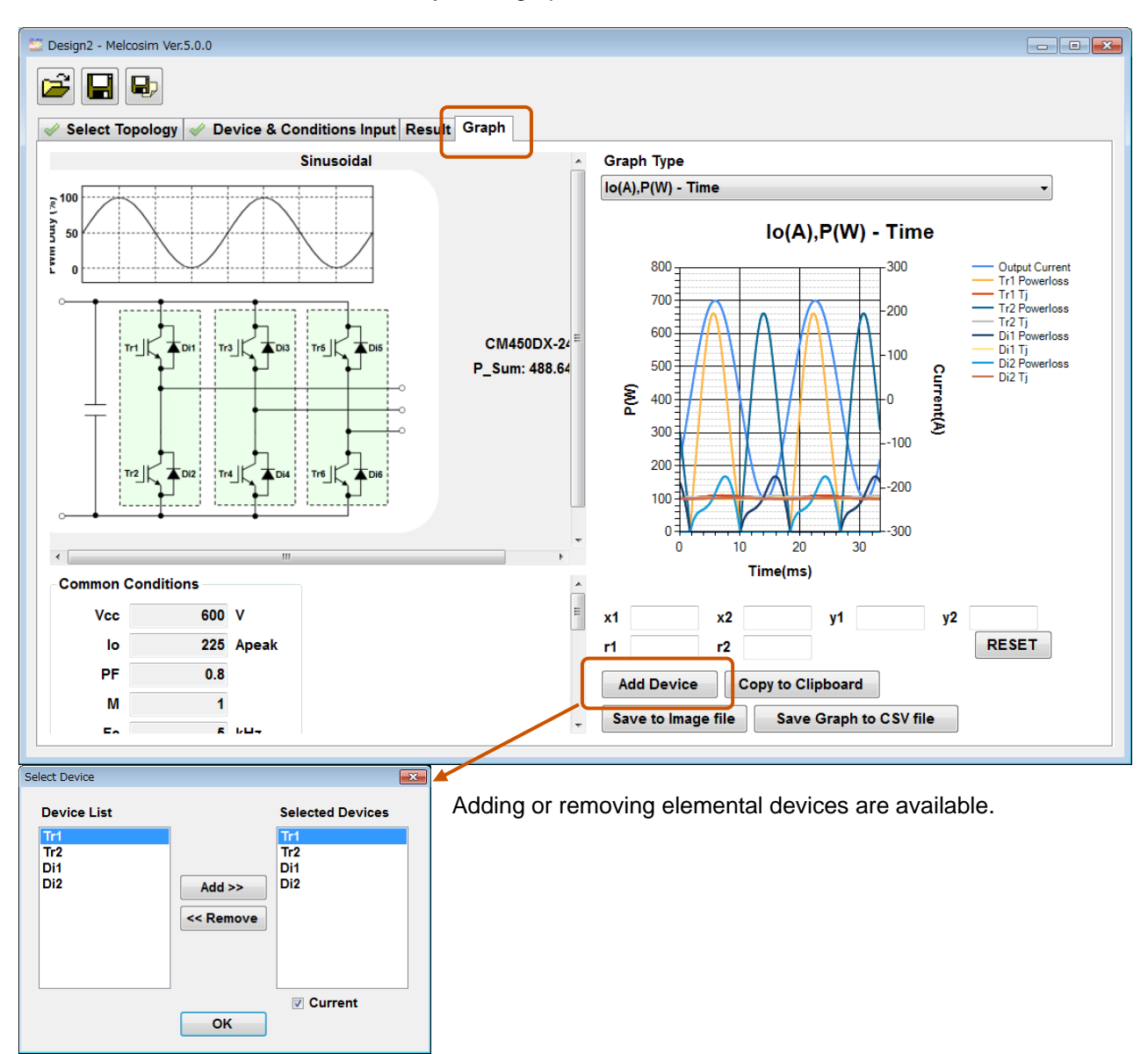

Calculation conditions will be saved by using [Save] or [Save As] buttons at upper left Save without result).

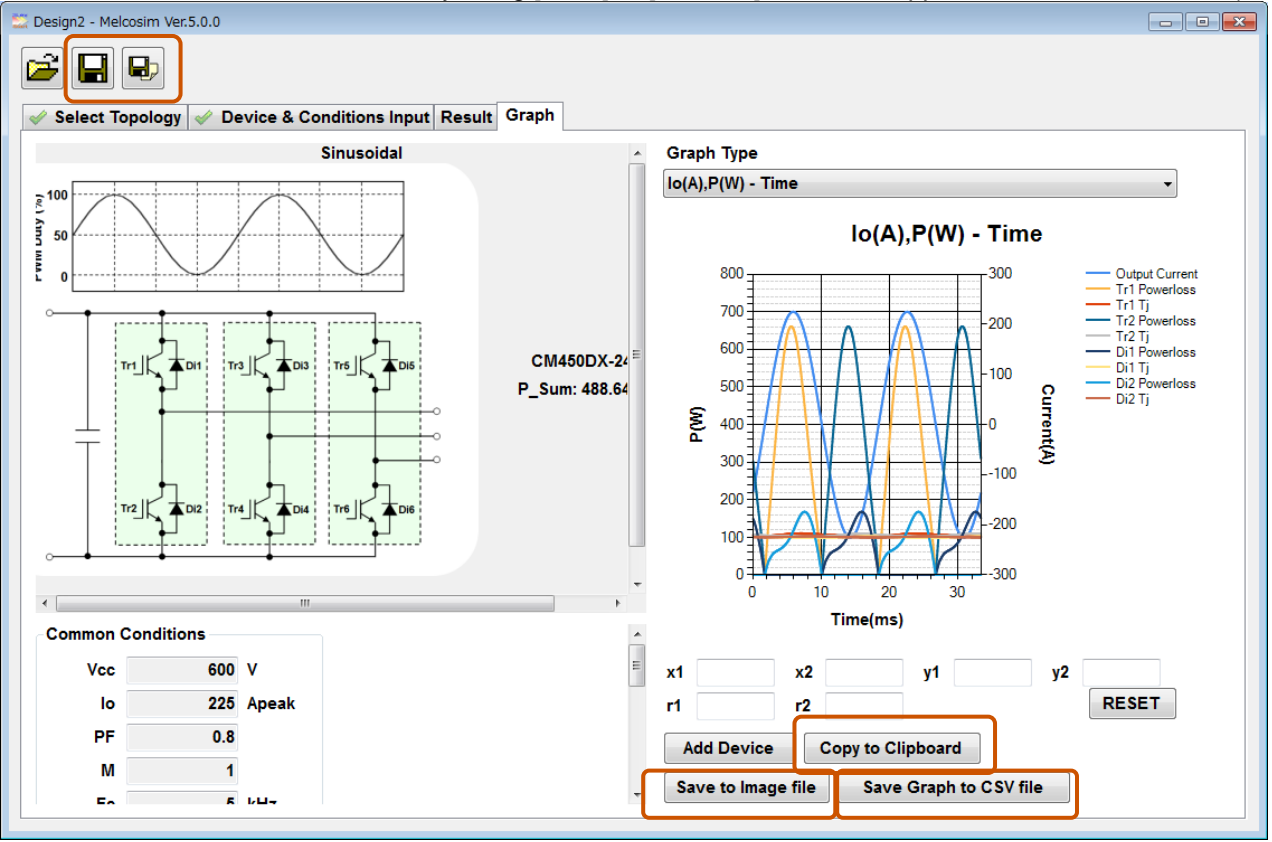

Saving graph by [Copy to Clipboard] or [Save to Image file] button and text data by [Save to CSV file] button.

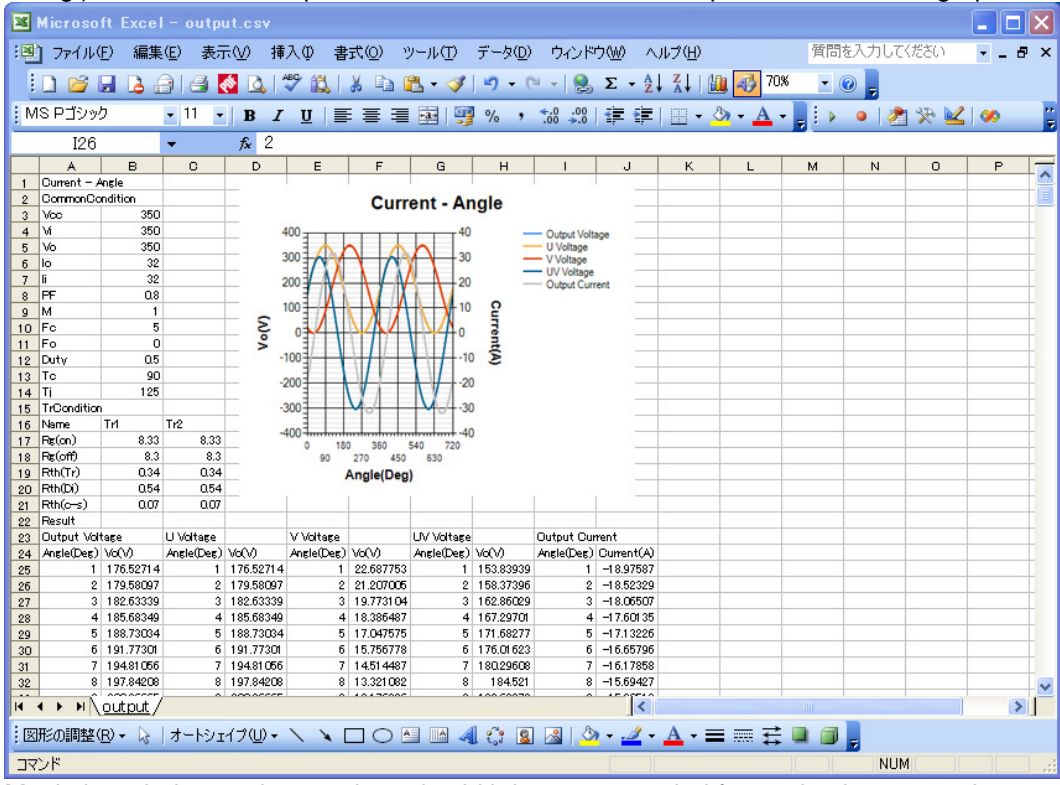

eg.) It is available to open CSV file of text data and then paste PNG data of graph.

Maximize window and expand graph width is recommended for getting better graph.

### 3.3 Open Previous Design

### 3.3.1 Open the Latest Saved Design

| ew Design                    | Recently Opened Designs |
|------------------------------|-------------------------|
| 2 Level New Design           | Design1                 |
|                              | Design2                 |
| 3 Level New Design           | Design3                 |
| Open the English User Guide  | Open                    |
| Open the Japanese User Guide |                         |

Saved in Design1, Design2 and Design3 for three recent designs. Include 2 Level conditions and 3 Level conditions.

### 3.3.2 Open the Saved Design in Folders

| 2 Level New Design          | Design1 |
|-----------------------------|---------|
|                             |         |
| 2 A averal Many Decision    | Design2 |
| 3 Level New Design          | Design3 |
| Open the English User Guide | Open    |

### 4 **Procedure for Chopper (Down/Motor Lock, Boost)**

### 4.1 Application Start-up

When the software starts up, a message window pops-up showing validity date.

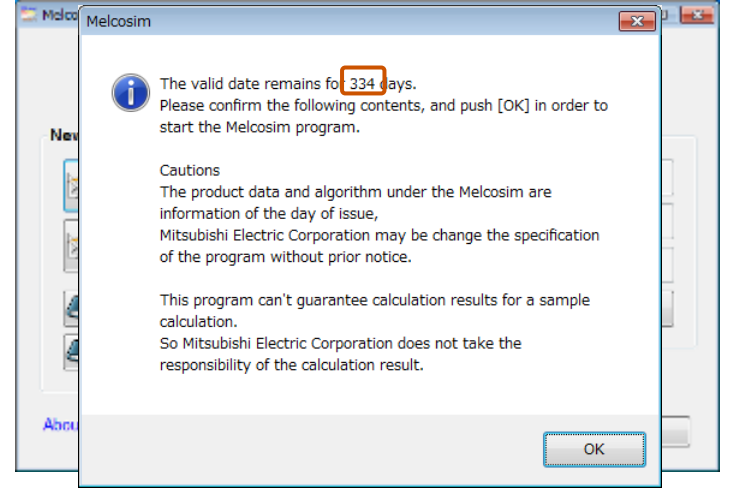

Click OK , then move to the main window in the case that the experiation date is valid.

| lew Design                   | Recently Opened Designs |
|------------------------------|-------------------------|
| 2 Level New Design           | Design1                 |
|                              | Design2                 |
| 3 Level New Design           | Design3                 |
| Open the English User Guide  | 产 Open                  |
| Open the Japanese User Guide |                         |

### 4.2 New Design Calculation

### 4.2.1 Main Window

Click [2 Level New Design] button.

| lew Design                  | Recently Opened Designs |
|-----------------------------|-------------------------|
| 2 Level New Design          | Design1                 |
|                             | Design2                 |
| 3 Level New Design          | Design3                 |
| Open the English User Guide | Dpen                    |
| Open the English User Guide | Open                    |

### 4.2.2 Select Topology Window

Click radio button for selecting "Down/Motor Lock" or "Boost" and click [NEXT>>] button. Shown "Down/Motor Lock" topology in this description.

| Design3 - Melcosim Ver.5.0.0              |                                       |
|-------------------------------------------|---------------------------------------|
| Select Topology Device & Conditions Input |                                       |
| Clause lidel Company                      |                                       |
| Sinusoidai Current                        |                                       |
| Sinusoidal                                |                                       |
| @ 2 Phase                                 |                                       |
| 0 11111                                   |                                       |
|                                           | DI                                    |
| 6 Steps                                   |                                       |
| High-side Chopping                        | ¥ ***                                 |
| First Half Chopping                       |                                       |
|                                           |                                       |
|                                           |                                       |
| Chopper                                   |                                       |
| Down / Motor Lock                         |                                       |
| © Boost                                   | · · · · · · · · · · · · · · · · · · · |
|                                           |                                       |
|                                           |                                       |
|                                           |                                       |
| Select kind of circuit and topology.      |                                       |
|                                           |                                       |
|                                           |                                       |
|                                           | NEXT >>                               |
|                                           |                                       |

### 4.2.3 Device & Conditions Input Window

| 🗮 Design2 - Melcosim Ver.5.0.0                         |                   |                       |   |
|--------------------------------------------------------|-------------------|-----------------------|---|
|                                                        |                   |                       |   |
| Select Topology Device & Conditions Input              |                   |                       |   |
| Down / Motor Lock                                      | Common Conditions |                       |   |
| <b>English</b> Data Sheet                              | Keep Conditions   |                       |   |
| Japanese Data Sheet                                    | Vi V              |                       |   |
| Select Device                                          | Vo V              |                       |   |
|                                                        | lo A              |                       |   |
|                                                        | li + A            |                       |   |
|                                                        | FC K              | Hz                    |   |
|                                                        | Duty -            |                       |   |
|                                                        | Ts Y              |                       |   |
|                                                        | Tjmax 1           |                       |   |
|                                                        | Tr1 Conditions    |                       |   |
|                                                        | Rg(on) G          | 2                     |   |
|                                                        | Rg(off)           | 2                     |   |
|                                                        |                   |                       |   |
|                                                        | X                 |                       |   |
|                                                        |                   |                       |   |
| Select modules and input conditions.<br>PF=cosp        |                   |                       |   |
| M=Modulation Ratio                                     |                   |                       |   |
|                                                        |                   | EXECUTE >>            |   |
|                                                        |                   |                       |   |
|                                                        | Module Select     |                       | × |
|                                                        |                   |                       |   |
| Common Conditions are set automatically when selecting | Series            | Current/Voltage       |   |
| power module                                           | Division:         | IGBT_MOD              | • |
|                                                        | Sorios            | NV Series             |   |
|                                                        | Series.           | IN-SELIES             | _ |
|                                                        | Module:           | IGBT_MOD: CM450DX-24A | • |
|                                                        |                   |                       |   |
|                                                        |                   | UK                    |   |

Select a module, set common conditions and gate resistances.

| Design3 - Melcosim Ver.5.0.0<br>Select Topology Device & Conditions Input<br>Down / Motor Lock<br>English Data Sheet<br>Japanese Data Sheet<br>CM450DX-24A<br>English Data Sheet<br>The select Topology<br>Device & Conditions Input<br>CM450DX-24A<br>English Data Sheet<br>The select Topology<br>The select Topology<br>Down / Motor Lock | Common Con<br>Keep Cond<br>Vi<br>Vo<br>Io<br>Ii<br>Fc<br>Duty<br>Ts<br>Tj max<br>Tr1 Condition<br>Rg(on)<br>Rg(off) | ditions<br>ditions<br>600<br>600<br>225<br>225.00<br>5<br>1.00000<br>90<br>125<br>s<br>0.68<br>0.68 | V<br>V<br>A<br>A<br>KHz<br>℃<br>℃ |     |          | × |
|----------------------------------------------------------------------------------------------------|----------------------------------------------------------------------------------------------------|----------------------------------------------------------------------------------------------------|-----------------------------------|-----|----------|---|
| Select modules and input conditions.<br>PF=cosφ<br>M=Modulation Ratio                                                                                                    |                                                                                                    |                                                                                                    |                                   | EXI | ECUTE >> |   |

After selecting all devices and set conditions, click [EXECUTE>>] button. NOTE) In case of no-selection device or no data in conditions, [EXECUTE>>] button is not available.

| 😂 Design3 - Melcosim Ver.5.0.0                  |               |         |     |            | X   |
|-------------------------------------------------|---------------|---------|-----|------------|-----|
|                                                 |               |         |     |            |     |
| Select Topology Device & Conditions Input       |               |         |     |            |     |
| Down / Motor Lock                               | Common Con    | ditions |     |            |     |
| English Data Sheet                              | Keep Cond     | litions |     |            |     |
| JP Japanese Data Sheet                          | Vi            | 600     | v   |            |     |
| CM450DX-24A                                     | Vo            | 600     | v   |            |     |
| <b>et as</b>                                    | lo            | 225     | Α   |            |     |
|                                                 | li            | 225.00  | Α   |            |     |
|                                                 | Fc            | 5       | kHz |            |     |
| Tri'                                            | Duty          | 1.00000 |     |            |     |
|                                                 | Ts            | 90      | °C  |            |     |
|                                                 | Tj max        | 125     | °C  |            |     |
| ······                                          | Tr1 Condition | s       |     |            |     |
|                                                 | Rg(on)        | 0.68    | Ω   |            |     |
| °                                               | Rg(off)       | 0.68    | Ω   |            |     |
|                                                 | 5. 7          |         |     |            |     |
|                                                 |               |         |     |            |     |
|                                                 |               |         |     |            |     |
| Select modules and input conditions.<br>PF=coso |               |         |     |            |     |
| M=Modulation Ratio                              |               |         |     |            |     |
|                                                 |               |         |     | EXECUTE >> | - I |
|                                                 |               |         |     |            |     |

|                                                                       | Common Conditions<br>Keep Conditions<br>Vi V V Vo V Io A Ii - A Fc Module Select<br>Duty Ts Series @ Current/Voltage                     |
|-----------------------------------------------------------------------|----------------------------------------------------------------------------------------------------|
|                                                                       | Tj max<br>Current: 1200 • A ~ 2400 • A<br>Tr1 Condit<br>Voltage: • V ~ • V<br>Rg(on)<br>Rg(off) Module: HVIGBT_MOD: CM1500HC-66R •<br>OK |
| Select modules and input conditions.<br>PF=cosφ<br>M=Modulation Ratio | EXECUTE >>                                                                                                    |

Show up [Select Device] button for FRDi in case on selecting 1in1module for Transistor.

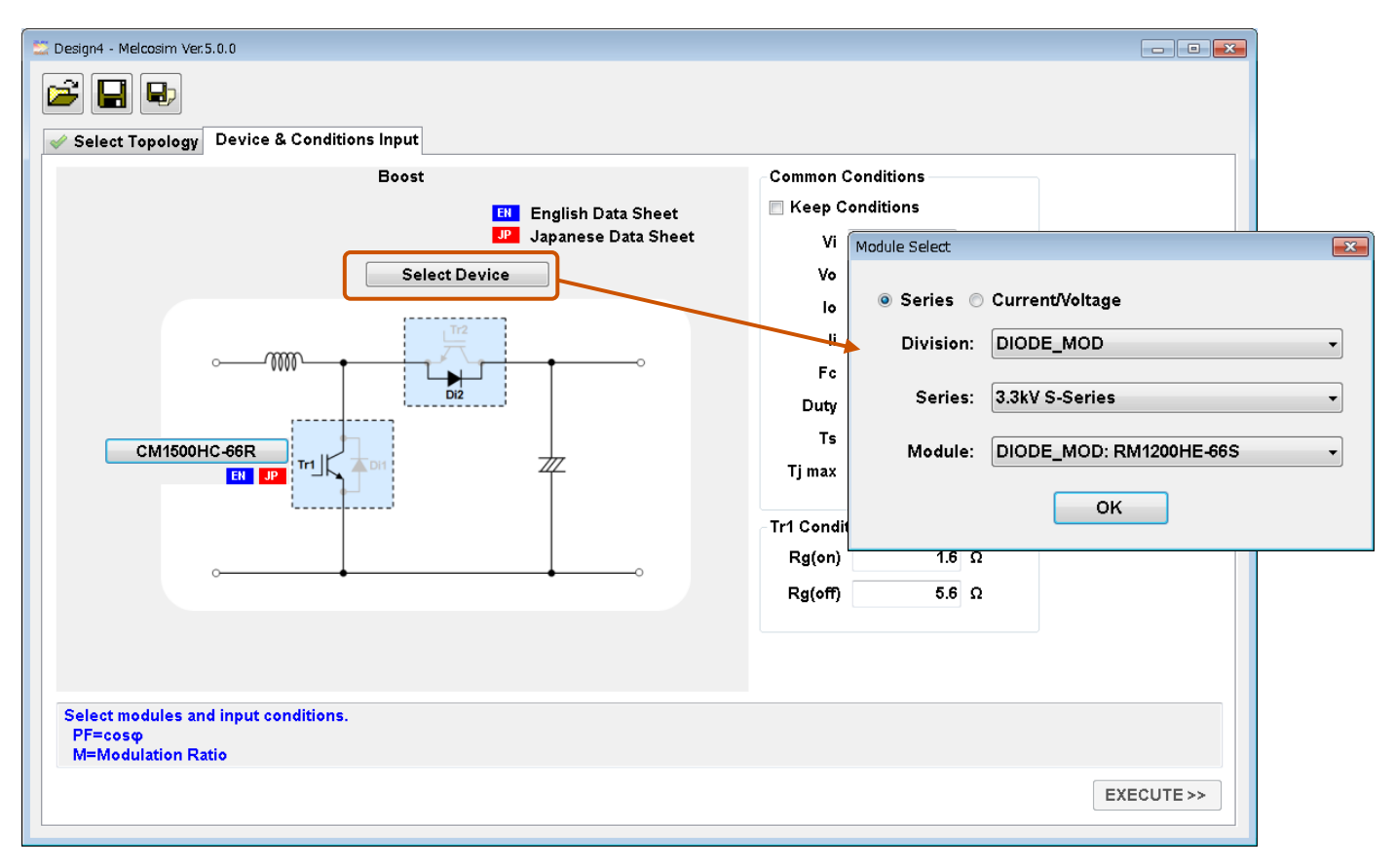

### 4.2.4 Result Window

A few second later, result window will be opened automatically with calculation results.

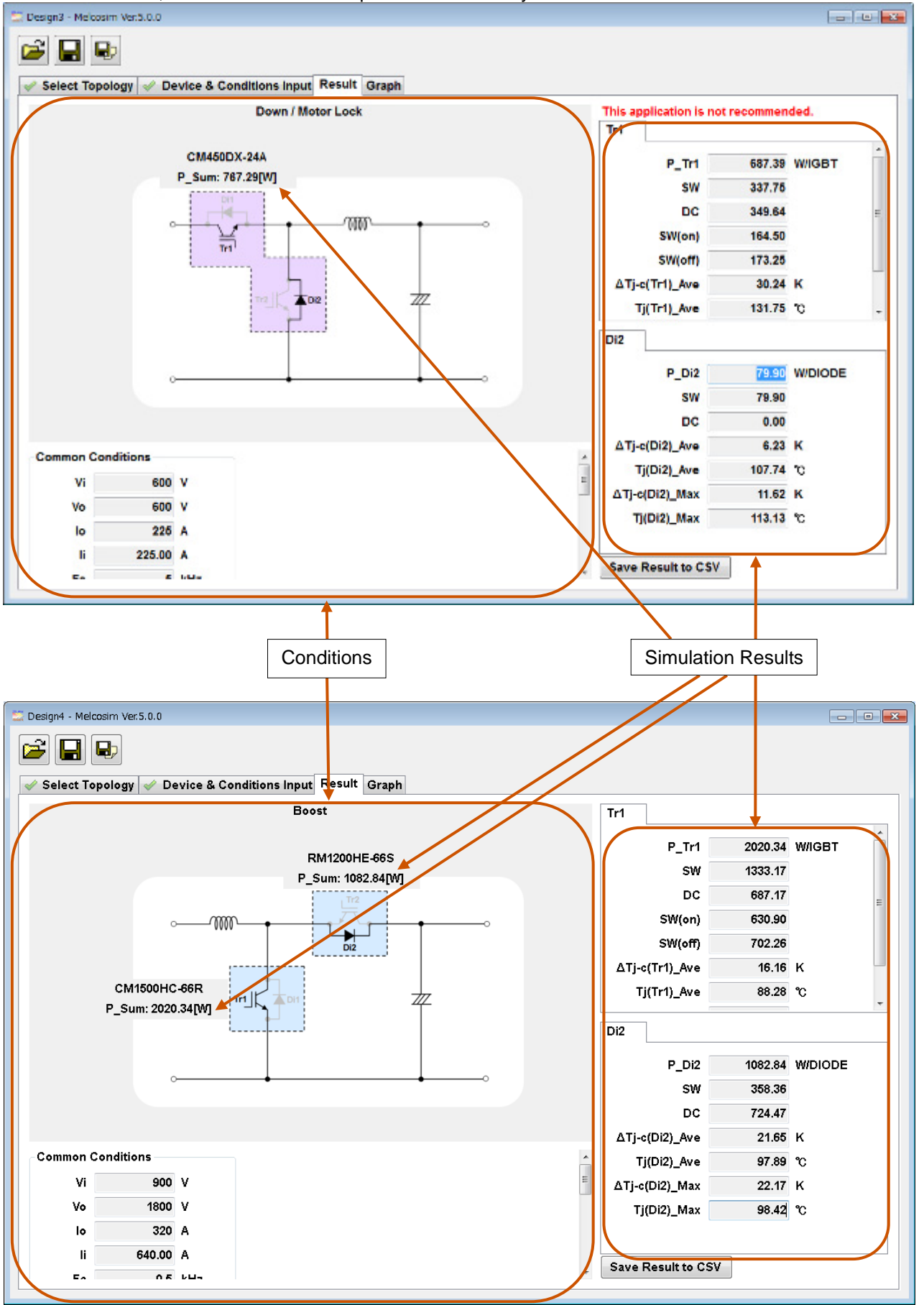

### 4.2.5 Graph Window

Calculation results can be shown visually in the graph window.

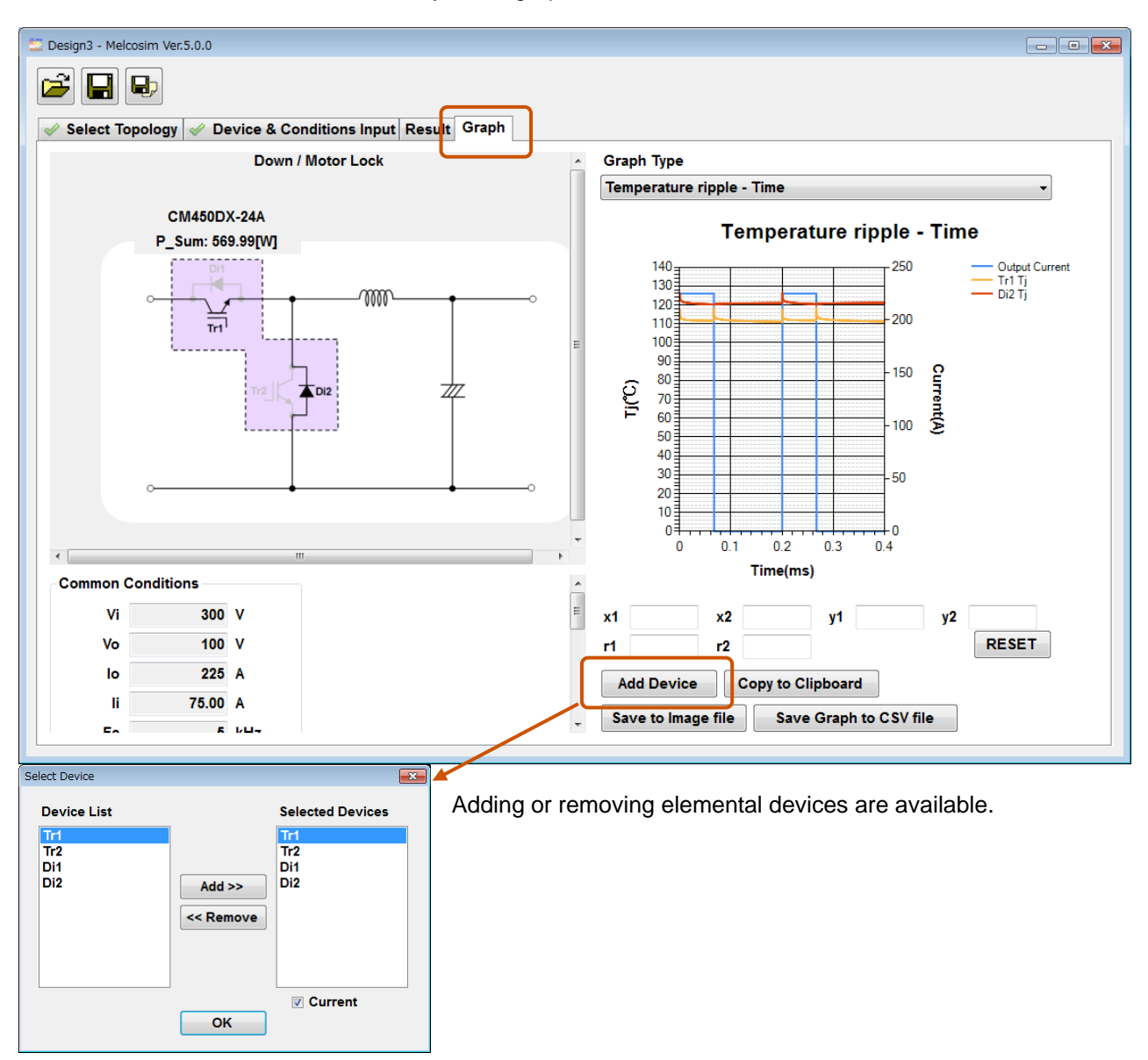

Calculation conditions will be saved by using [Save] or [Save As] buttons at upper left Save without result).

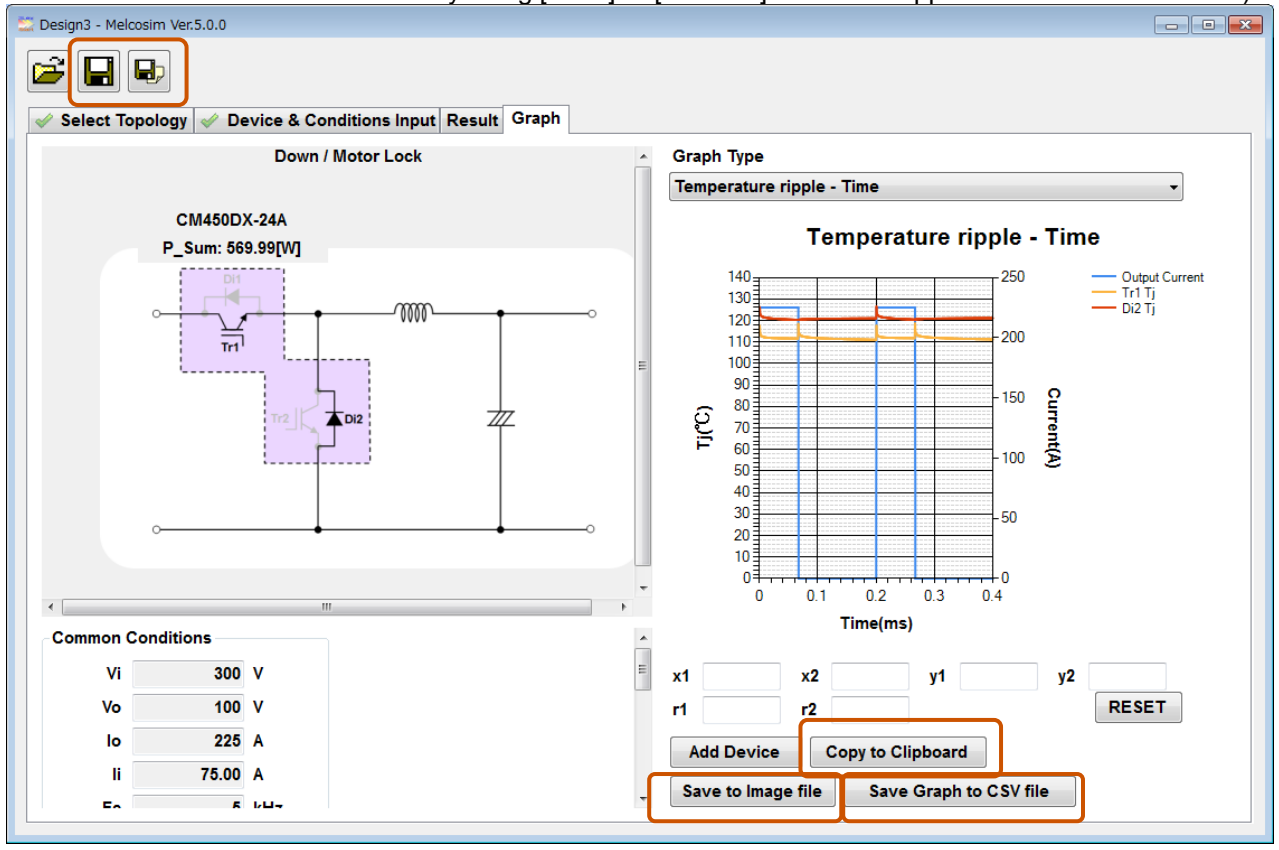

Saving graph by [Copy to Clipboard] or [Save to Image file] button and text data by [Save to CSV file] button.

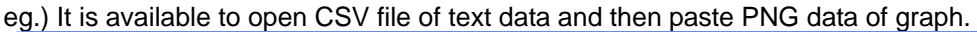

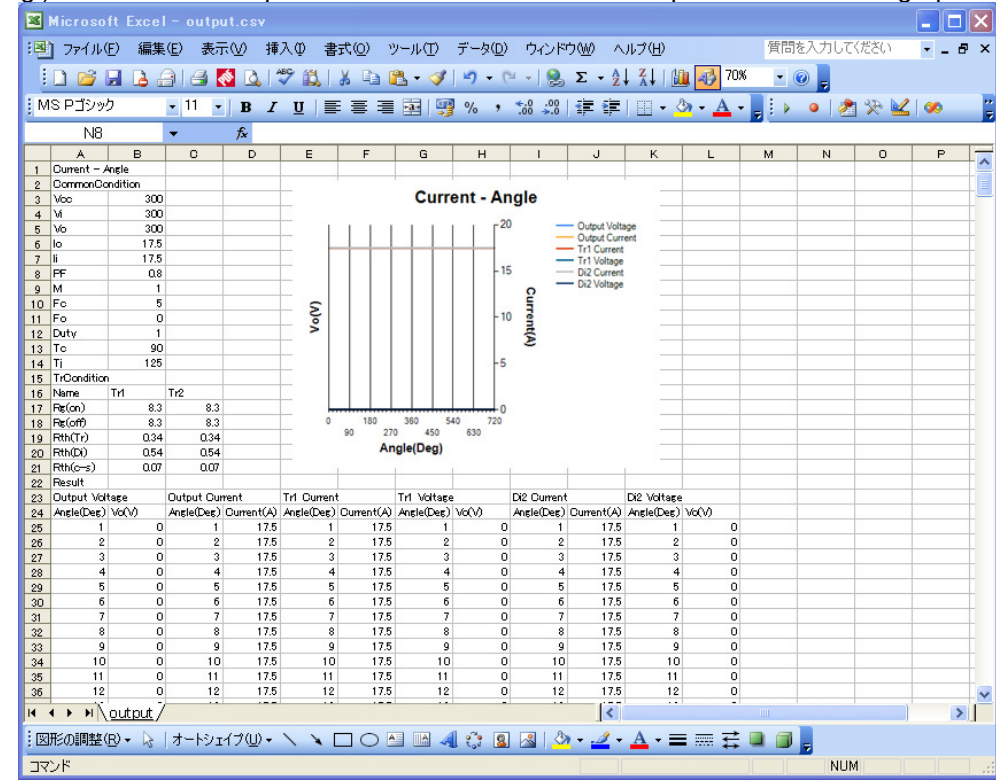

### 4.3 Open Previous Design

4.3.1 Open the Latest Saved Design

| Welcosini                    | Ver.5.0.0               |
|------------------------------|-------------------------|
| lew Design                   | Recently Opened Designs |
| 2 Level New Design           | Design1                 |
|                              | Design2                 |
| 3 Level New Design           | Design3                 |
| Open the English User Guide  | Dpen                    |
| Open the Japanese User Guide |                         |
|                              |                         |

Saved in Design1, Design2 and Design3 for three recent designs. Include 2 Level conditions and 3 Level conditions.

### 4.3.2 Open the Saved Design in Folders

| New Design                   | Recently Opened Designs |
|------------------------------|-------------------------|
| 2 Level New Design           | Design1                 |
|                              | Design2                 |
| 3 Level New Design           | Design3                 |
| Open the English User Guide  | Dpen                    |
| Open the Japanese User Guide |                         |

### 5 **Procedure for I Type NPC Calculation**

### 5.1 Application Start-up

When the software starts up, a message window pops-up showing validity date.

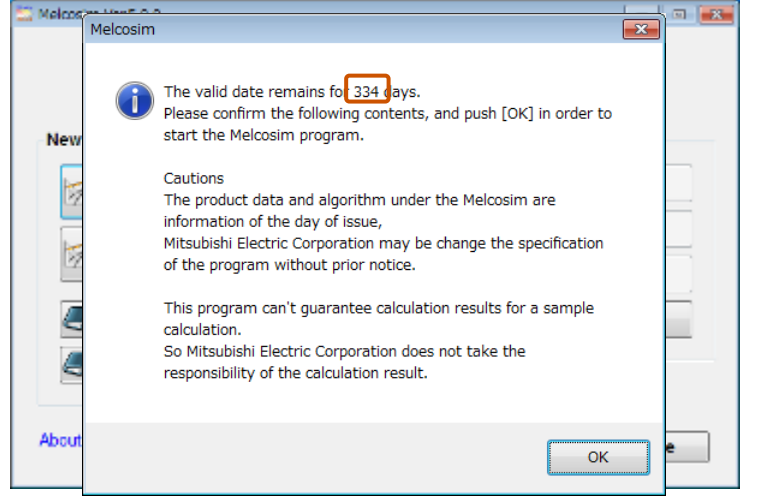

Click OK , then move to the main window in the case that the experiation date is valid.

| ew Design                    | Recently Opened Designs |
|------------------------------|-------------------------|
| 2 Level New Design           | Design1                 |
|                              | Design2                 |
| Z 3 Level New Design         | Design3                 |
| Open the English User Guide  | 🔁 Open                  |
| Open the Japanese User Guide |                         |

### 5.2 New Design Calculation

### 5.2.1 Main Window

Click [3Level New Design] button.

| lew Design                   | Recently Opened Designs |
|------------------------------|-------------------------|
| 2 Level New Design           | Design1                 |
|                              | Design2                 |
| 3 Level New Design           | Design3                 |
| Open the English User Guide  | Open                    |
| Open the Japanese User Guide |                         |

### 5.2.2 Select Topology Window

Click radio button or schematic area for selecting "I Type NPC (1)" or "I Type NPC (2)" and click [NEXT>>] button.

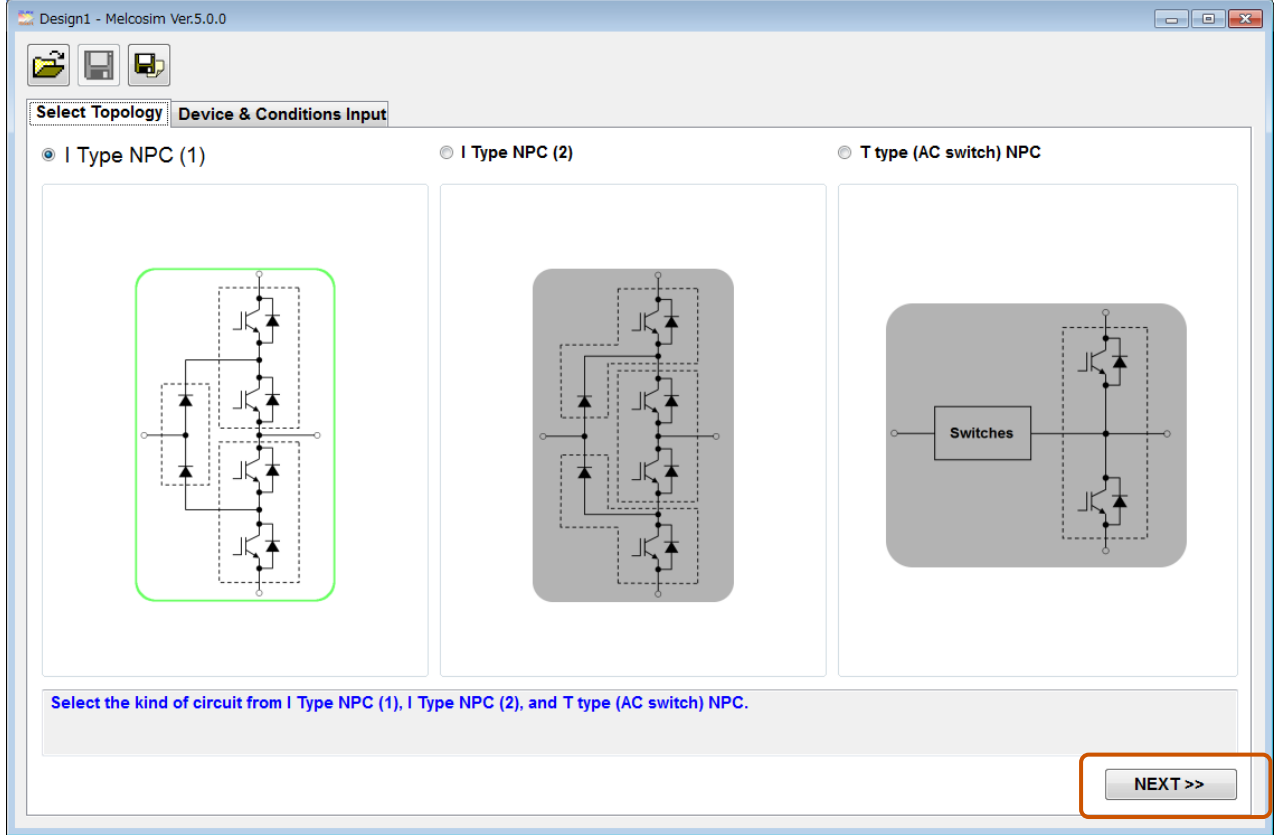

Select " I Type NPC(2)" for applying 2 in1 or chopper module.

### 5.2.3 Device & Conditions Input Window

😂 Design1 - Melcosim Ver.5.0.0 - - -P Select Topology Device & Conditions Input I Type NPC (1) common Conditions Keep Conditions CI English Data Sheet Japanese Data Sheet ٧ Vcc lo Arms PF Select Device Μ kHz Fc Select Device Hz t-2 Fo Tf °C •0 Tj max Tr1 Conditions Ω Rg(on) Rg(off) Ω 2 Conditions Rg(on) Ω Select modules and input conditions. PF = cos $\phi$ M = Modulation Ratio EXECUTE >> Current/Voltage Series Division: IGBT\_MOD . NX-Series Common Conditions are set automatically when selecting high side IGBT\_MOD: CM450DX-24A . Mod ule: power module. ок

Select a module and set common conditions and gate resistances.

| Select Topology Device & Condi                                          | tions Input                             |                           | - Common Cond  | itions  |   |
|-------------------------------------------------------------------------|-----------------------------------------|---------------------------|----------------|---------|---|
|                                                                         | ,,,,,,,,,,,,,,,,,,,,,,,,,,,,,,,,,,,,    | The Fredlink Date Observe | Keep Condi     | tions   | 1 |
|                                                                         |                                         | IN English Data Sheet     | Nee Vee        | 4000 \  |   |
|                                                                         |                                         |                           | VCC            | 1200 V  |   |
|                                                                         | 9                                       |                           | lo             | 200 Arm | 5 |
|                                                                         |                                         | CM400HA 24A               | PF             | 0.8     |   |
|                                                                         |                                         |                           | М              | 1       | 1 |
|                                                                         |                                         |                           | Fc             | 5 kHz   |   |
| Select Device                                                           |                                         | CM400HA-24A               | Fo             | 60 Hz   |   |
|                                                                         | • • • • • • • • • • • • • • • • • • • • | EN JP                     | Tf             | 90 °C   |   |
|                                                                         |                                         | CM400HA-24A               | Tj max         | 125 °C  | _ |
|                                                                         |                                         |                           | Tr1 Conditions |         |   |
|                                                                         | Tr4 Di4                                 | CM400HA-24A               | Rg(on)         | 0.78 Ω  |   |
|                                                                         | ·}i                                     |                           | Rg(off)        | 0.78 Ω  |   |
|                                                                         |                                         |                           | Tr2 Conditions |         |   |
|                                                                         |                                         |                           | Rg(on)         | 0.78 Ω  |   |
| Select modules and input condition<br>PF = cosφ<br>M = Modulation Ratio | s.                                      |                           |                |         |   |

After selecting all devices and set conditions, click [EXECUTE>>] button. NOTE) In case of no-selection device or no data in conditions, [EXECUTE>>] button is not available.

| Eesign1 - Melcosim Ver.5.0.0                                              |                        |                |          |            |
|---------------------------------------------------------------------------|------------------------|----------------|----------|------------|
| Select Topology Device & Conditions Input                                 |                        |                |          |            |
| I Type NPC (1)                                                            |                        | Common Conditi | ons      | · ·        |
|                                                                           | English Data Sheet     | Keep Condition | ons      |            |
|                                                                           | JP Japanese Data Sheet | Vcc            | 1200 V   |            |
|                                                                           |                        | lo             | 200 Arms |            |
|                                                                           |                        | PF             | 0.8      |            |
| 101 <b>*</b>                                                              | CM400HA-24A            | M              | 1        | =          |
|                                                                           | EN JP                  | Fc             | 5 kHz    |            |
| CM400HA-24A 712 T                                                         | CM400HA-24A            | Fo             | 60 Hz    |            |
|                                                                           | -0                     | Tf             | 90 °C    |            |
| CM400HA-24A                                                               | CM400HA-24A            | Tj max         | 125 °C   |            |
|                                                                           |                        |                |          | . · · · ·  |
| nal Ina                                                                   | CM400HA-24A            | Tr1 Conditions |          | 1          |
| - Tt.                                                                     |                        | Rg(on)         | 0.78 Ω   |            |
|                                                                           |                        | Rg(off)        | 0.78 Ω   |            |
|                                                                           |                        | Tr2 Conditions |          |            |
|                                                                           |                        | Rg(on)         | 0.78 Ω   | -          |
| Select modules and input conditions.<br>PF = cosp<br>M = Modulation Ratio |                        |                |          |            |
|                                                                           |                        |                |          | EXECUTE >> |

### 5.2.4 Result Window

A few second later, result window will be opened automatically with calculation results.

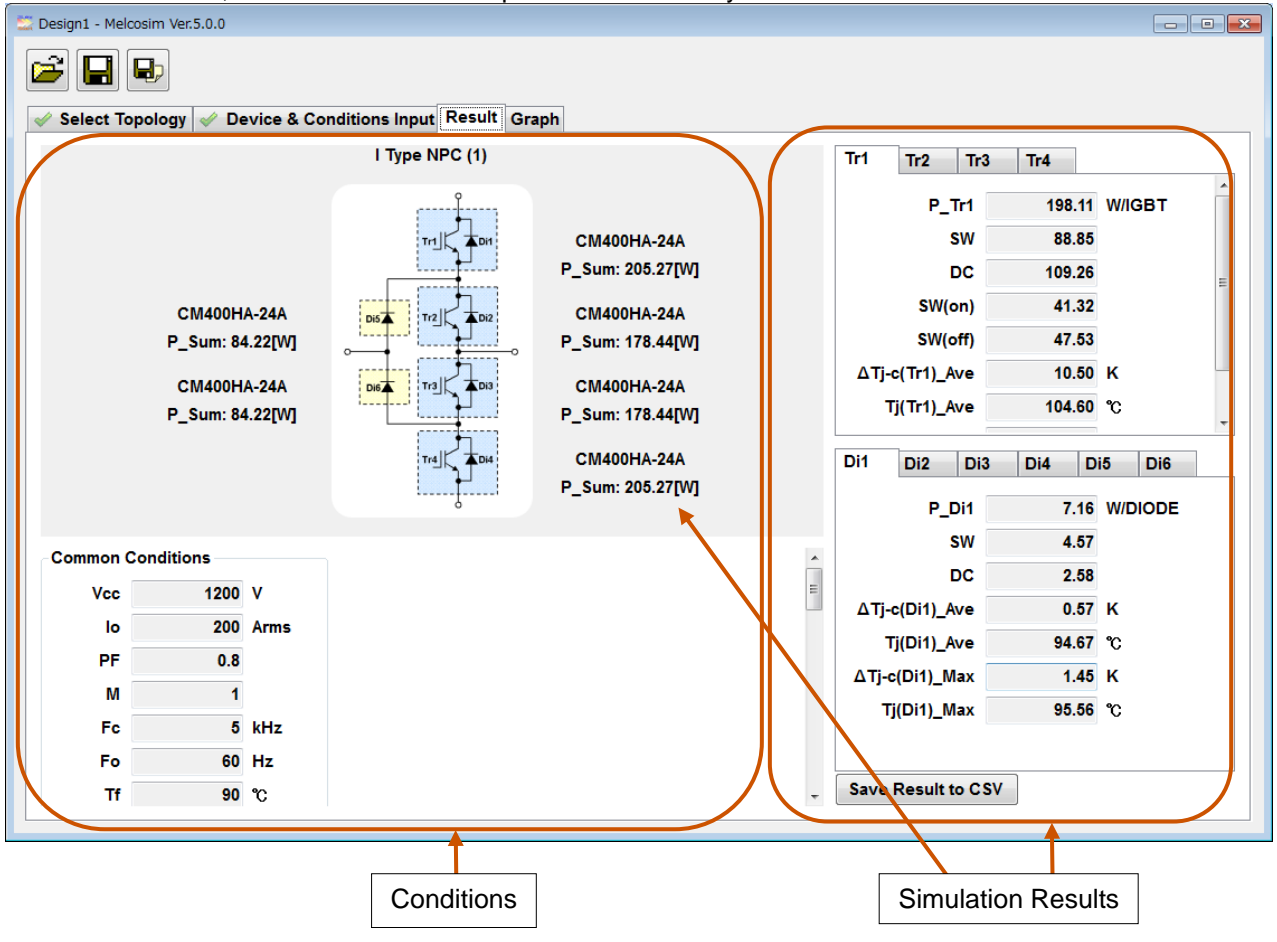

### 5.2.5 Graph Window

Calculation results can be shown visually in the graph window.

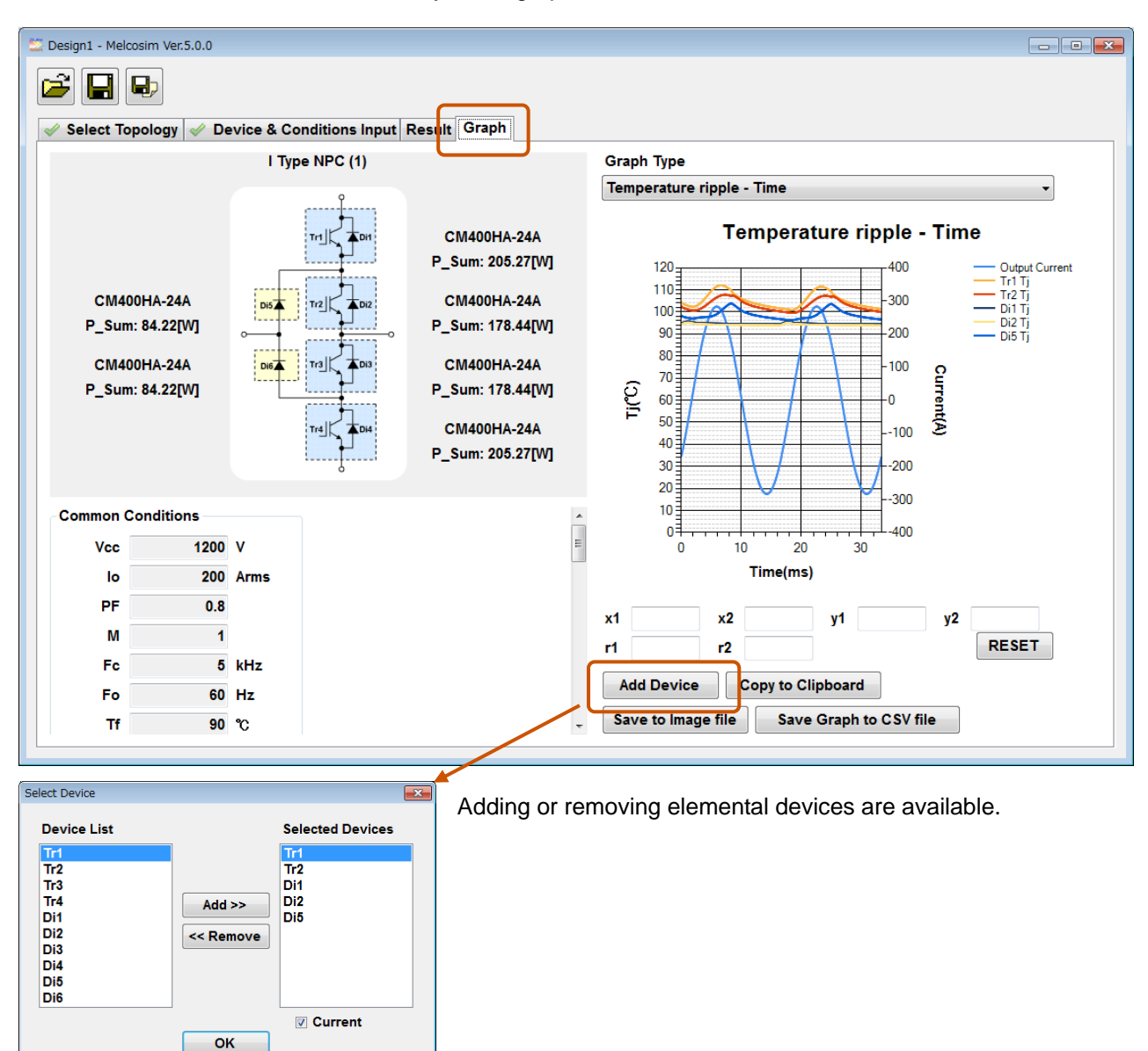

Calculation conditions will be saved by using [Save] or [Save As] buttons at upper left.

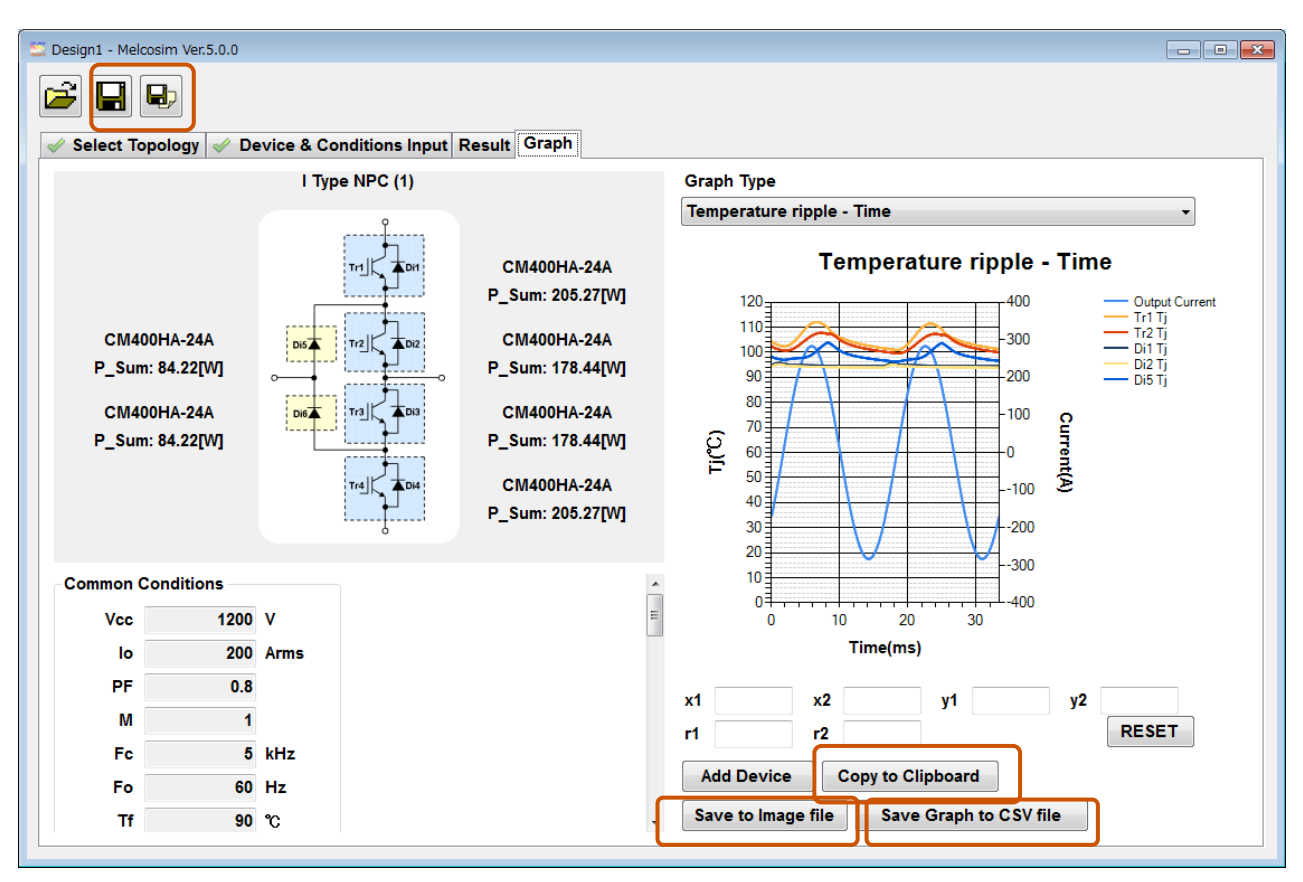

Saving graph by [Copy to Clipboard] or [Save to Image file] button and text data by [Save to CSV file] button.

| 91         | 77-11(E)     | MERIE) 1   | R#00 M    | 10 800     | 2) 9-HU    | 7-90 | 0 2125     | 200 01   | (708)     |            |                      |        |              | 鋼助を入             | カレモください   | Л |                | ×           |
|------------|--------------|------------|-----------|------------|------------|------|------------|----------|-----------|------------|----------------------|--------|--------------|------------------|-----------|---|----------------|-------------|
|            | a la la      |            | 0 - 1 7 - | at Lanes   |            |      |            |          |           | -          | -                    |        |              | GER 1 + A 1 1771 | - Are Are | - | Bill-rubation) | 1.0         |
| -          |              | x1.4.1     |           | The second |            |      |            |          |           |            | -                    |        | a pri de las | (H) (N) (H)      |           |   | a second (2)   | - (B) • - 2 |
| -          | 1211         | *          |           |            |            |      | -          | H        | 1         | 1          | P.                   |        |              |                  |           |   | 0              |             |
|            | Prescion     | = Time     | 0         |            | -          | F    |            | n        | Barrent   | The Time   | R                    | -      |              | PS.              |           | P |                | н           |
| 0          | Concentrally | orition    |           |            |            |      |            |          | Power D   | ass - mere |                      |        |              | _                |           |   |                |             |
| 8          | Vec          | 1200       |           |            |            |      |            | 100      |           | 112        | - Number             |        |              |                  |           |   |                |             |
| 4          | lo.          | 500        |           |            |            |      |            | 200      |           | 100        | - Dr Prester         |        |              |                  |           |   |                |             |
| 5          | P#           | 08         |           |            |            |      |            | 200      |           | 12 .       | DOProston DOProvense |        |              |                  |           |   |                |             |
| 6          | м            | 1          |           |            |            |      |            | 8        | 2 1 1 1   | 12 1       |                      |        |              |                  |           |   |                |             |
| T          | Fo           | 5          |           |            |            |      |            | 0 E      | 001 000   | TEz &      |                      | 0      |              |                  |           |   |                |             |
| в          | Fo           | 60         |           |            |            |      |            | 100      |           | 12 *       |                      |        |              |                  |           |   |                |             |
| 6          | Τc           | 90         |           |            |            |      |            | 100      | IN IN     | 12         |                      |        |              |                  |           |   |                |             |
| 0          | Trüendkier   | n          |           |            |            |      |            |          | 1811      | ME         |                      |        |              |                  |           |   |                |             |
| 1          | Name         | hT         | T n2      | Tr3        | Tr4        |      |            |          |           | 14         |                      |        |              |                  |           |   |                |             |
| 2          | Rgian)       | 0.47       | 0.47      | 0.47       | 0.47       |      |            |          | Time(ma)  |            |                      |        |              |                  |           |   |                |             |
| 3          | Røam         | 0.47       | 0.47      | 0.47       | 0.47       |      |            | 0        |           | 0          |                      | 0      |              |                  |           |   |                |             |
| 4          | Result       |            |           |            |            |      |            |          |           |            |                      |        |              |                  |           |   |                |             |
| 5_         | Output Gu    | TRITE      | Trl Poven | rices.     | Tr2 Powerf | 111  | Dil Povert | bas      | DE Powerl | 0.00       | D5 Power             | tons . |              |                  |           |   |                |             |
| đ          | Time(ms)     | Current(A) | Time(ms)  | P(W)       | Time[rss]  | P[W] | Time(me)   | P(W)     | Time(ms)  | P(W)       | Time(ras)            | P[W]   |              |                  |           |   |                |             |
| 7          | 0.023148     | -419.311   | 0.023148  |            | 0.023148   | . (  | 0.023148   | 694,7197 | 0.023148  | 694 71 97  | 0.023148             |        | 0            |                  |           |   |                |             |
| 8          | 0.069444     | -409.311   | 0.069444  |            | 0.069444   | (    | 0.069444   | 693.3773 | 0.069444  | 683 3773   | 0.009444             |        | 0            |                  |           |   |                |             |
| 9          | 0115741      | -398.185   | 0.115741  |            | 0.115741   | (    | 0115741    | 691,2319 | 0.115741  | 681 2319   | 0.115741             |        | 0            |                  |           |   |                |             |
| ٥.         | 0162037      | -388.938   | 0.162037  |            | 0.162087   | 0    | 0162037    | 688.1877 | 0.162037  | 688 2577   | 0.162087             |        | 0            |                  |           |   |                |             |
| 1          | 0.208333     | -378.573   | 0.206333  | 0          | 0.208333   | 0    | 0.208333   | 684.5508 | 0.206333  | 6845508    | 0.2083333            |        | 0            |                  |           |   |                |             |
| 1          | 025463       | -318.092   | 0:25463   |            | 0.25463    |      | 025463     | 680.0285 | 0:25463   | 680.0285   | 0.25463              |        | 0            |                  |           |   |                |             |
| <u>a</u> _ | 0.300926     | -357,499   | 0.300826  |            | 0.300926   |      | 0.300926   | 674.7299 | 0.300825  | 674,7299   | 0.300926             |        | 0            |                  |           |   |                |             |
| 4          | 0.347222     | -346.793   | 0.347222  |            | 0.347222   | (    | 0.347222   | 669.6653 | 0.347222  | 668 6653   | 0.347222             |        | 0            |                  |           |   |                |             |
| ٤.,        | 0.353519     | -335.99    | 0.393519  |            | 0.393519   |      | 0.350519   | 661 B465 | 0.395519  | 661 8466   | 0.393519             |        | 0            |                  |           |   |                |             |
| ā.         | 0.439815     | -325.081   | 0.430615  | 0          | 0.439815   | 0    | 0.439815   | 654,2872 | 0.430615  | 654,2872   | 0.439515             |        | 0            |                  |           |   |                |             |
| 7          | 0.486111     | -314.072   | 0.496111  |            | 0.489111   | (    | 0.486111   | 649.0017 | 0.496111  | 646.0017   | 0.489111             |        | 0            |                  |           |   |                |             |
| 3          | 0.532407     | -302.967   | 0.532407  |            | 0.532407   |      | 0532407    | 637.0061 | 0.532407  | 637.0061   | 0.532407             |        | 0            |                  |           |   |                |             |
| 9          | 0578704      | -291.771   | 0.578704  |            | 0.578704   |      | 0.578704   | 627.3177 | 0.578704  | 627.3177   | 0.578704             |        | 0            |                  |           |   |                |             |
| 2          | 0.625        | -280.485   | 0.625     |            | 0.625      | 0    | 0.625      | 016.965  | 0.625     | 616.555    | 0.625                |        | 0            |                  |           |   |                |             |
|            | 0.671295     | -200.114   | 0.671296  | 0          | 0.671296   | 0    | 0.571295   | 605.9377 | 0.671296  | 605 9377   | 0.671296             |        | 0            |                  |           |   |                |             |
| 2          | 0.717593     | -257.661   | 0.717593  |            | 0.717593   | (    | 0.717593   | 594 2867 | 0.717593  | 594/2867   | 0.717593             |        | 0            |                  | -         |   |                |             |
| 4          | P H OLDA     | t/200.000  | 0.345000  |            |            |      | 0.100000   | PO1 0003 | 0.940000  | FD0 0000   | - and                | e      | 0            |                  | 10        |   |                |             |

eg.) It is available to open CSV file of text data and then paste PNG data of graph.

Maximize window and expand graph width is recommended for getting better graph.

### 5.3 Open Previous Design

### 5.3.1 Open the Latest Saved Design

| Melcosim Ver.5.0.0           |                         |
|------------------------------|-------------------------|
| Melcosim V                   | /er.5.0.0               |
| New Design                   | Recently Opened Designs |
| 2 Level New Design           | Design1                 |
| 3 Lovel New Design           | Design2                 |
| S Level New Design           | Design3                 |
| Open the English User Guide  | Open                    |
| Open the Japanese User Guide |                         |
| About Melcosim               | Close                   |

Saved in Design1, Design2 and Design3 for three recent designs. Include 2 Level conditions and 3 Level conditions.

### 5.3.2 Open the Saved Design in Folders

| Melcosim                     | Ver.5.0.0               |
|------------------------------|-------------------------|
| New Design                   | Recently Opened Designs |
| 2 Level New Design           | Design1                 |
| 3 Level New Design           | Design2                 |
| Open the English User Guide  | Open                    |
| Open the Japanese User Guide |                         |
| About Melcosim               | Close                   |

### 6 **Procedure for T Type NPC Calculation**

### 6.1 Application Start-up

When the software starts up, a message window pops-up showing validity date.

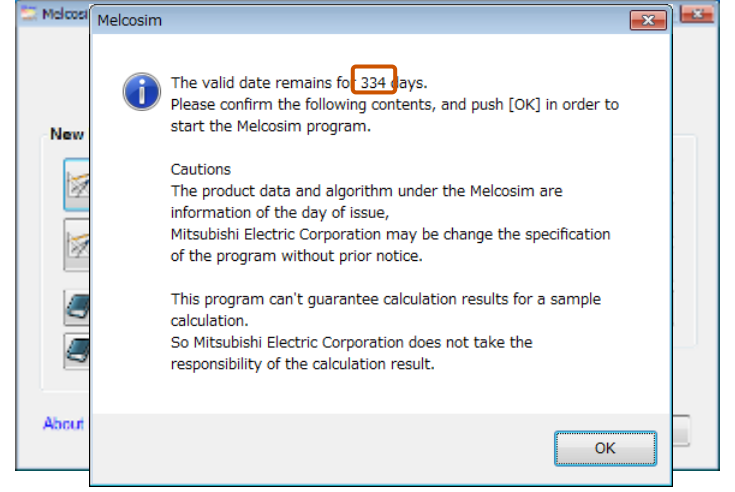

Click OK , then move to the main window in the case that the experiation date is valid.

| lew Design                   | Recently Opened Designs |
|------------------------------|-------------------------|
| 2 Level New Design           | Design1                 |
|                              | Design2                 |
| 3 Level New Design           | Design3                 |
| Open the English User Guide  | Open                    |
| Open the Japanese User Guide |                         |

### 6.2 New Design Calculation

### 6.2.1 Main Window

Click [3 Level New Design] button.

| Vew Design                   | Recently Opened Designs |
|------------------------------|-------------------------|
| 2 Level New Design           | Design1                 |
| - Di suri Mari Dastan        | Design2                 |
| 3 Level New Design           | Design3                 |
| Open the English User Guide  | 🚅 Open                  |
| Open the Japanese User Guide |                         |

### 6.2.2 Select Topology Window

Click radio button of[T Type (AC switch) NPC] or schematic area and click [NEXT>>] button.

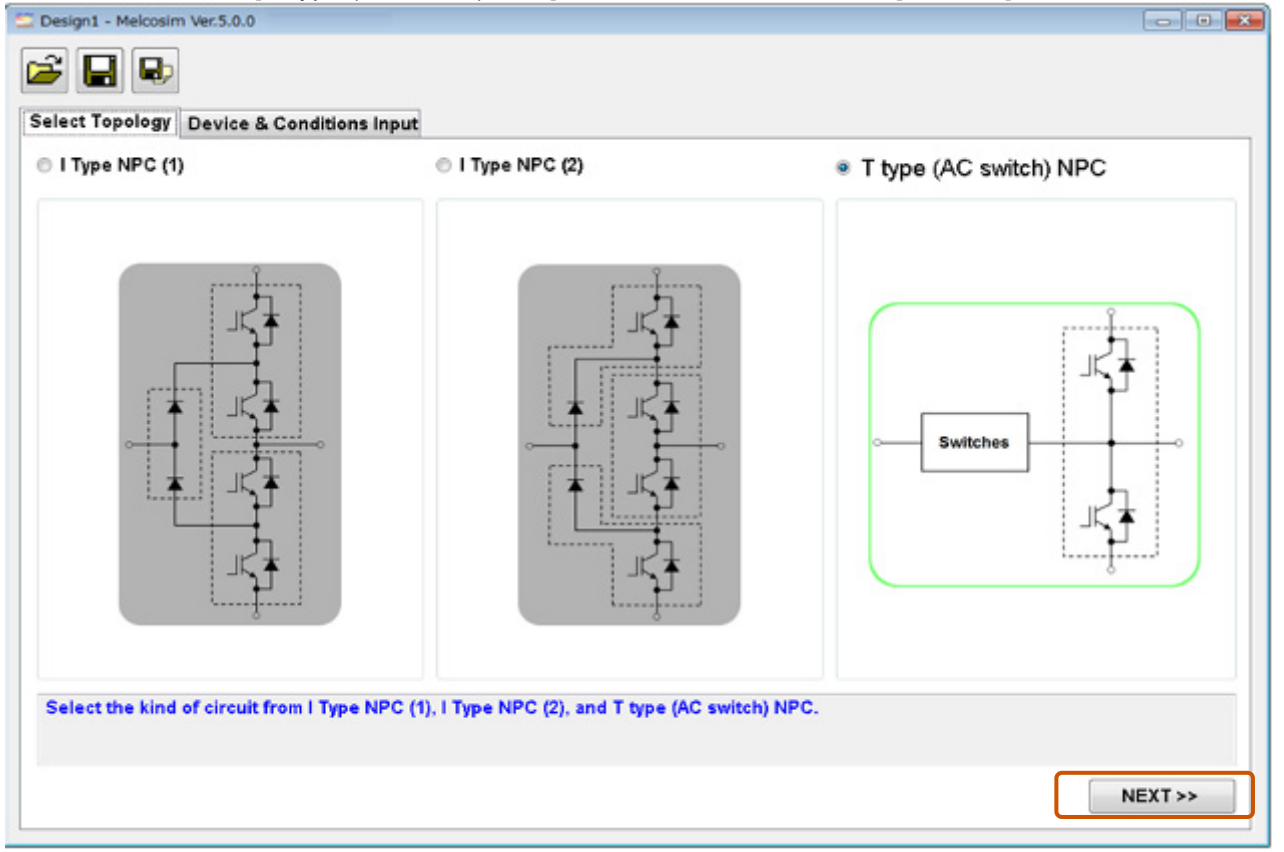

### 6.2.3 Device & Conditions Input Window

Select a module and set common conditions and gate resistances.

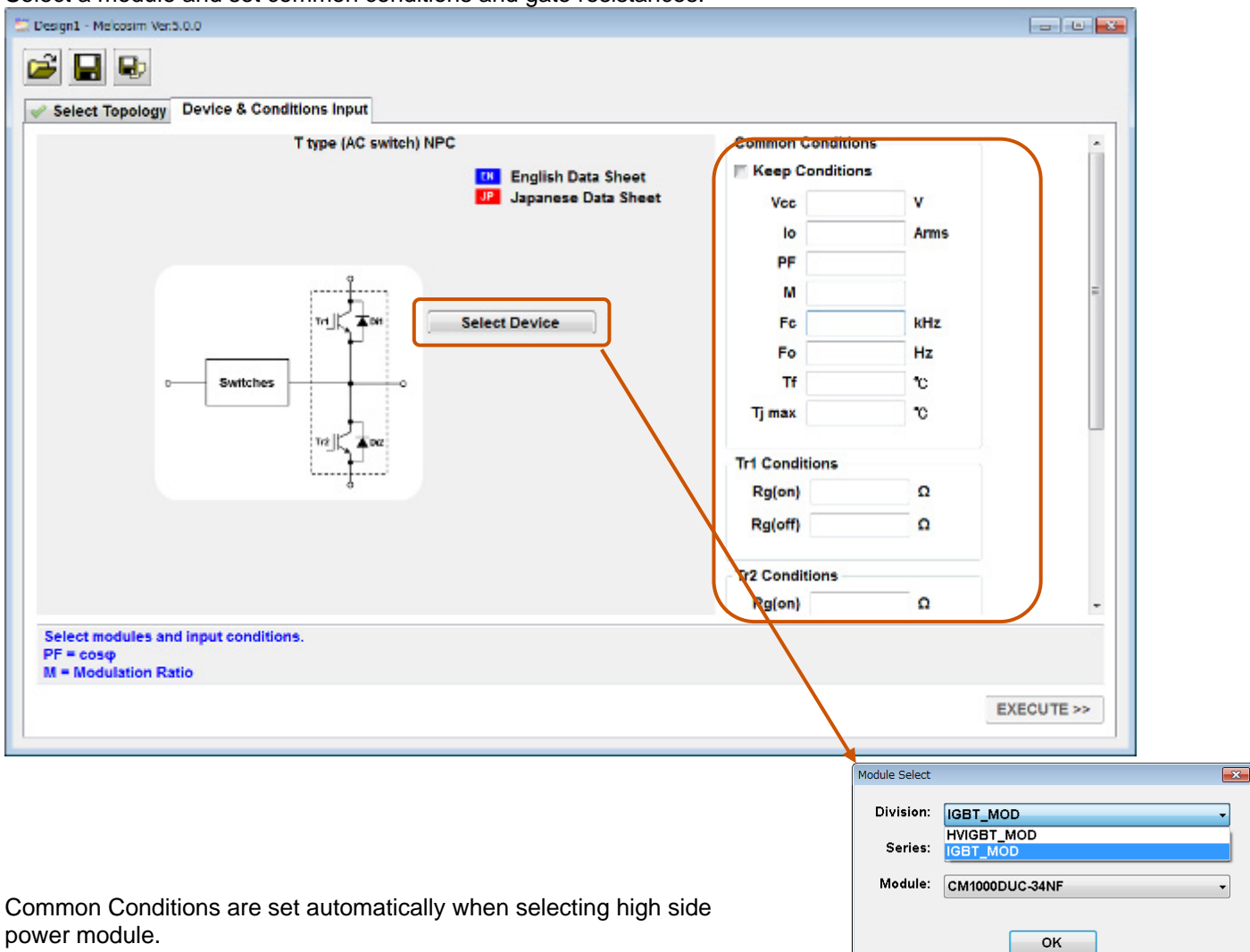

| T type (AC switch) N | IPC<br>III English Data Sheet<br>J2 Japanese Data Sheet<br>CM400HA-24A<br>III JP<br>CM400HA-24A | Common Cond<br>Vec<br>Io<br>PF<br>M<br>Fc<br>Fo<br>Tf<br>Tj max<br>Tr1 Conditions<br>Rg(on)<br>Rg(off) | itions<br>tions<br>600 V<br>200 Arms<br>0.8<br>1<br>5 kHz<br>60 Hz<br>90 ℃<br>125 ℃<br>125 ℃ |  |
|----------------------|-------------------------------------------------------------------------------------------------|----------------------------------------------------------------------------------------------------|----------------------------------------------------------------------------------------------|--|
|                      |                                                                                                 | Tr2 Conditions                                                                                         |                                                                                              |  |

After selecting all devices and set conditions, click [EXECUTE>>] button. NOTE) In case of no-selection device or no data in conditions, [EXECUTE>>] button is not available.

| Select Topology              | Device & Conditions Input |                       |                   |       |      |  |  |
|------------------------------|---------------------------|-----------------------|-------------------|-------|------|--|--|
|                              | T type (AC sw             | itch) NPC             | Common Conditions |       |      |  |  |
|                              |                           | EN English Data Sheet | 🖂 Keep (          |       |      |  |  |
|                              |                           | Japanese Data Sheet   | Vcc<br>lo         | 1000  | V    |  |  |
|                              |                           |                       |                   | 600   | Arms |  |  |
|                              |                           | PF                    | 0.8               |       |      |  |  |
|                              | CM1000DUC-34NF            | M<br>Fc               | 1                 |       |      |  |  |
|                              | EH JP                     |                       | 5                 | kHz   |      |  |  |
|                              |                           |                       | Fo                | 60    | Hz   |  |  |
|                              | Tra Tra                   |                       | Tf                | 90    | *C   |  |  |
|                              | CM400HA-24A               |                       | Tr1 Condi         | tions |      |  |  |
|                              | ·····                     |                       | Rg(on)            | 0.78  | Ω    |  |  |
|                              |                           |                       | Rg(off)           | 0.78  | Ω    |  |  |
|                              |                           | Tr2 Conditions        |                   |       |      |  |  |
|                              |                           |                       |                   | . =.  | -    |  |  |
| elect modules an<br>F = cosφ | d input conditions.       |                       |                   |       |      |  |  |

### 6.2.4 Result Window

A few second later, result window will be opened automatically with calculation results.

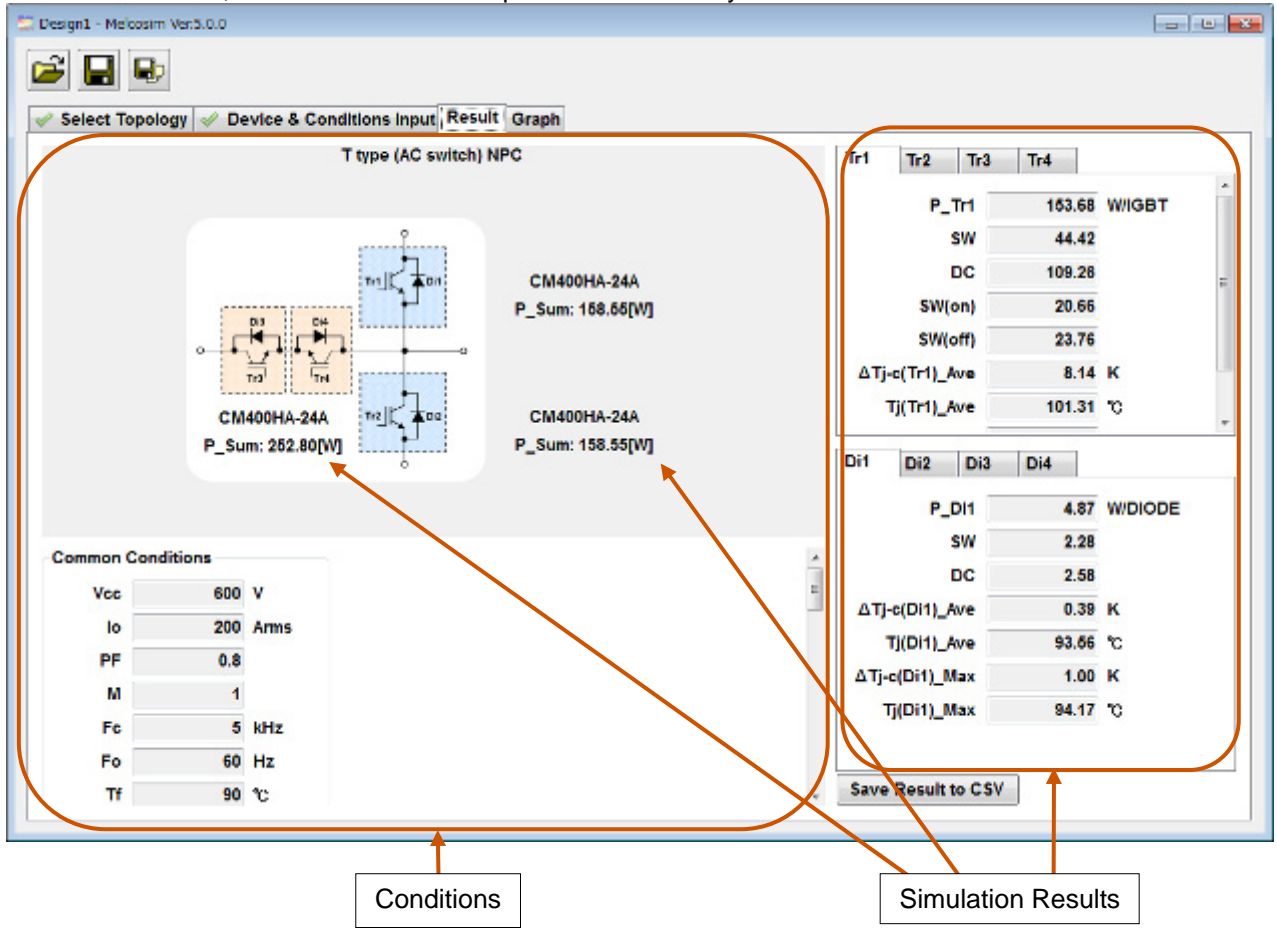

### 6.2.5 Graph Window

Calculation results can be shown visually in the graph window.

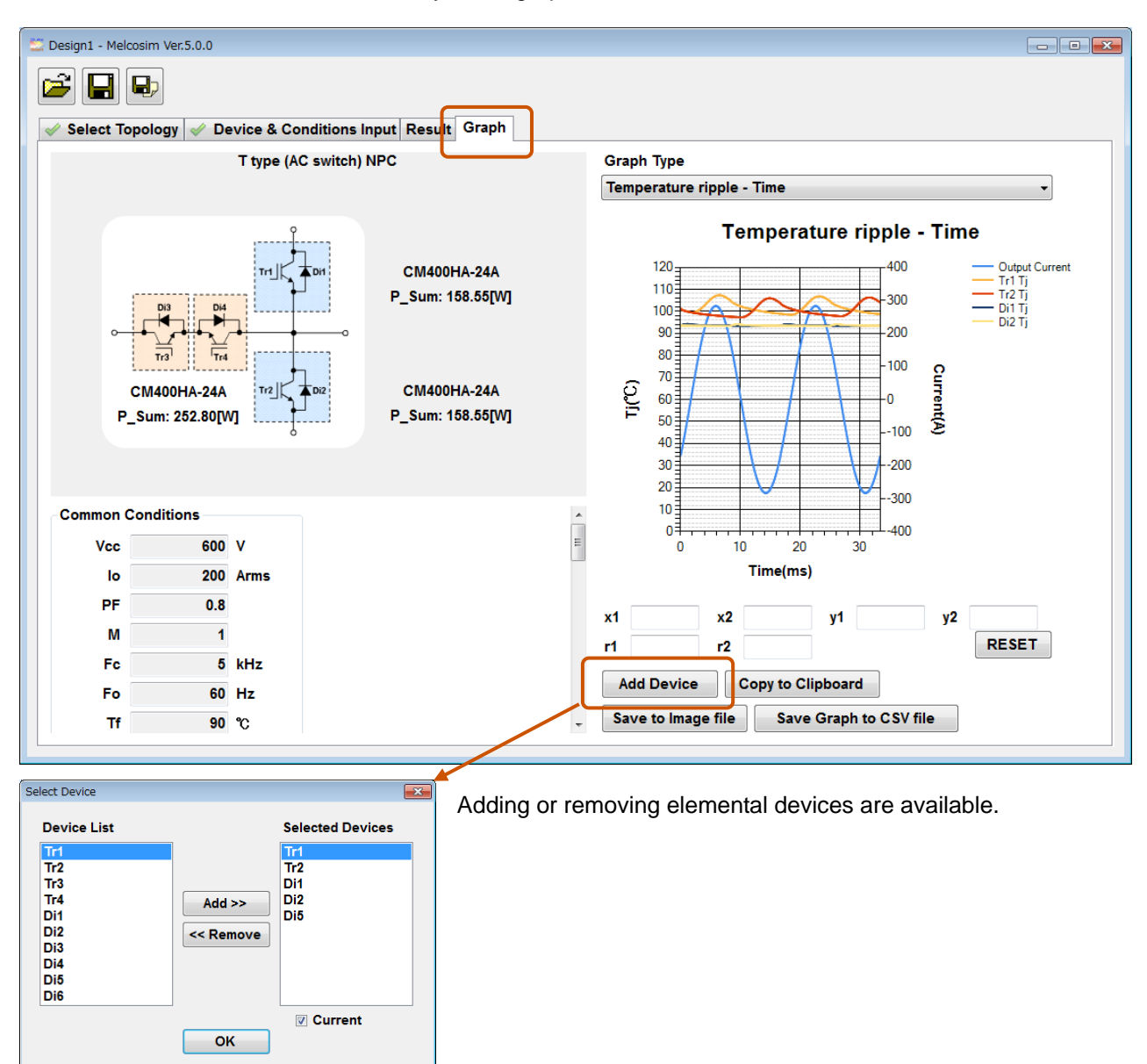

Calculation conditions will be saved by using [Save] or [Save As] buttons at upper left.

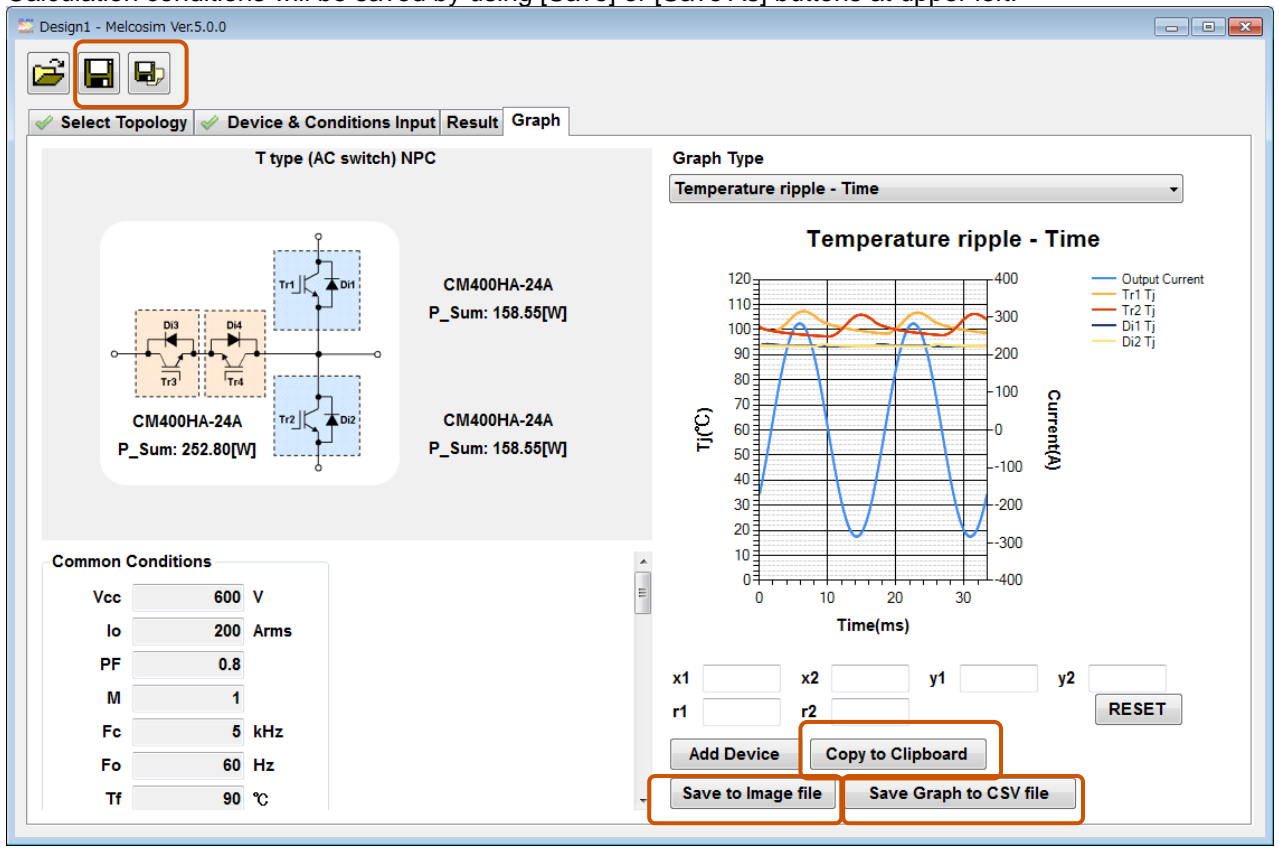

Saving graph by [Copy to Clipboard] or [Save to Image file] button and text data by [Save to CSV file] button.

| 21    | OF DAL                                                                                                    | Martin     | 0 - 1     | at 1 100%  |            | H (  |            |           |           | -            | - 10                   |      | 100 dd 144 | SEE 1 + 4 1 1221 - | A .A . | 2012/00/07 | (in) helion (in) | 1.     |
|-------|----------------------------------------------------------------------------------------------------|------------|-----------|------------|------------|------|------------|-----------|-----------|--------------|------------------------|------|------------|--------------------|--------|------------|------------------|--------|
|       | ni Lik                                                                                                    | A 4        |           | the second |            |      |            |           |           |              |                        |      | Pri de las |                    |        | 100 (D) 🗳  | a matter (E)     | - B) - |
| Line  | 4                                                                                                    |            | 0         |            |            |      | 6          | н         | 1         | , d          | K                      |      | м          | N                  | 0      | P          | 0                | D      |
| Pow   | er Los                                                                                                    | = Time     | ~         |            |            |      | -          |           | Preser La | Time.        | 6                      | -    |            |                    | ~      | -          |                  |        |
| Cow   | in the second second se | orition    |           |            |            |      |            | -         | FORM D    | ARE - HERE   |                        |      |            |                    |        |            |                  |        |
| 100   |                                                                                                    | 1200       |           |            |            |      |            | 100       | 0 0       | 112          | - Contraction          |      |            |                    |        |            |                  |        |
|       |                                                                                                    | 500        |           |            |            |      |            | 200       |           | 18 :         | - Di Postini           |      |            |                    |        |            |                  |        |
| ar.   |                                                                                                    | 0.8        |           |            |            |      |            | 200       |           | 12 .         | DOProston<br>DOProston |      |            |                    |        |            |                  |        |
| A.    |                                                                                                    | 1          |           |            |            |      |            | 8         | 2 1 1     | 12 1         |                        |      |            |                    |        |            |                  |        |
| 2     |                                                                                                    | 5          |           |            |            |      |            | 5 E       | 01 (01)   | 122          |                        | 0    |            |                    |        |            |                  |        |
| 5     |                                                                                                    | 60         |           |            |            |      |            | 100       | 11/21     | 15           |                        |      |            |                    |        |            |                  |        |
| 0     |                                                                                                    | 90         |           |            |            |      |            | 100       |           | 12           |                        |      |            |                    |        |            |                  |        |
| rD:   | ondition                                                                                                    | 1          |           |            |            |      |            |           | 1811      | ME           |                        |      |            |                    |        |            |                  |        |
| łan   | 10                                                                                                    | Trl        | T 12      | T/3        | Tr4        |      |            | 1         |           | 14           |                        |      |            |                    |        |            |                  |        |
| ad o  | n)                                                                                                    | 0.47       | 0.47      | 0.47       | 0.47       |      |            |           | Timegeng) |              |                        |      |            |                    |        |            |                  |        |
| 80    | m                                                                                                    | 0.47       | 0.47      | 0.47       | 0.47       |      |            |           |           | 0            |                        | 0    |            |                    |        |            |                  |        |
| 10.01 | uk                                                                                                    |            |           |            |            |      |            |           |           |              |                        |      |            |                    |        |            |                  |        |
| Jut   | put Cur                                                                                                    | THET       | Trl Pover | loss .     | Tr2 Powerk | 188  | Dil Poveri | bez       | DE Power  | 0.00         | D5 Powerl              | DEE  |            |                    |        |            |                  |        |
| ine   | (ara)                                                                                                    | Current(A) | Time(ms)  | P(W)       | Time(rss)  | PIWI | Time(ms)   | P\$W0     | Time(ms)  | P(W)         | Time(rss)              | PIW1 |            |                    |        |            |                  |        |
| 0.0   | 23148                                                                                                    | -419.311   | 0.023148  | 0          | 0.023148   | (    | 0.023148   | 694.T197  | 0.023148  | 694,7197     | 0.023148               |      | 0          |                    |        |            |                  |        |
| 0.0   | 69444                                                                                                    | -409.311   | 0.069444  | 0          | 0.069444   | (    | 0.069444   | 693,3773  | 0.069444  | 683 3773     | 0.069444               |      | 0          |                    |        |            |                  |        |
| 0.1   | 15741                                                                                                    | -398.185   | 0.115741  | 0          | 0.115741   | (    | 0115741    | 691 2319  | 0.115741  | 661 2319     | 0.115741               |      | 0          |                    |        |            |                  |        |
| 01    | 62037                                                                                                    | -388.938   | 0.162037  | 0          | 0.162087   | 0    | 0162037    | 688 1877  | 0.162037  | 688 2577     | 0.162087               |      | 0          |                    |        |            |                  |        |
| 0.2   | 08333                                                                                                    | -378.573   | 0.206333  | 0          | 0.2083333  | 0    | 0.208333   | 684.5508  | 0.206333  | 6845508      | 0.2083333              |      | 0          |                    |        |            |                  |        |
| 0     | 25463                                                                                                    | -308.092   | 0:25463   | 0          | 0.25463    |      | 025463     | 680.0285  | 0:25463   | 680.0285     | 0.25463                |      | 0          |                    |        |            |                  |        |
| 0.3   | 00926                                                                                                    | -357,499   | 0.300825  | 0          | 0.300926   | (    | 0.300926   | 674.7299  | 0.300825  | 674.7299     | 0.300926               |      | 0          |                    |        |            |                  |        |
| 03    | 47222                                                                                                    | -346.793   | 0.347222  | 0          | 0.347222   | (    | 0.347222   | 669.6653  | 0.347222  | 668 6653     | 0.347222               |      | 0          |                    |        |            |                  |        |
| 0.3   | 03519                                                                                                    | -335.99    | 0.395519  | 0          | 0.393519   | 0    | 0.353519   | 661 B465  | 0.393519  | 661 8466     | 0.393519               |      | 0          |                    |        |            |                  |        |
| 0.4   | 39815                                                                                                    | -325.081   | 0.430615  | 0          | 0.439815   | 0    | 0.439815   | 654 2872  | 0.430615  | 654,2872     | 0.439515               |      | 0          |                    |        |            |                  |        |
| 0.4   | 86111                                                                                                    | -314.072   | 0.496111  | 0          | 0.489111   | (    | 0.486111   | 646.0017  | 0.496111  | 646 0017     | 0.485111               |      | 0          |                    |        |            |                  |        |
| 05    | 32407                                                                                                    | -302.967   | 0.532407  | 0          | 0.532407   |      | 0532407    | 637.0061  | 0.532407  | 637.0061     | 0.532407               |      | 0          |                    |        |            | -                |        |
| 0.5   | 78704                                                                                                    | -291.771   | 0578704   | 0          | 0.578704   | (    | 0578704    | 627.3177  | 0.578704  | 627.3177     | 0.578704               |      | 0          |                    |        |            |                  |        |
|       | 0.625                                                                                                    | -280.485   | 0.625     | 0          | 0.625      | 0    | 0.625      | 616.955   | 0.625     | 616.555      | 0.625                  |      | 0          |                    |        |            |                  |        |
| 0.5   | T1295                                                                                                    | -200.114   | 0.671296  | 0          | 0.671296   | 0    | 0.671295   | 605 9377  | 0.671296  | 605 9377     | 0.671296               |      | 0          |                    |        |            |                  |        |
| 07    | 17593                                                                                                    | -257.601   | 0.717593  | 0          | 0.717593   | (    | 0.717593   | 594 2967  | 0.717583  | 594,2867     | 0.717593               |      | 0          |                    |        |            | -                |        |
| H     | outou                                                                                                    | 1 assiste  | 0.345000  |            | 0.563300.  |      |            | Pag 00014 | 0.945000  | * Do . 00004 | - and                  |      | 0          |                    |        |            |                  |        |

eg.) It is available to open CSV file of text data and then paste PNG data of graph.

Maximize window and expand graph width is recommended for getting better graph.

### 6.3 Open Previous Design

### 6.3.1 Open the Latest Saved Design

| Melcosim Ver.5.0.0           |                         |
|------------------------------|-------------------------|
| Melcosim \                   | /er.5.0.0               |
| New Design                   | Recently Opened Designs |
| 2 Level New Design           | Design1                 |
| 2 Level New Desire           | Design2                 |
| 3 Level New Design           | Design3                 |
| Open the English User Guide  | Open                    |
| Open the Japanese User Guide |                         |
| About Melcosim               | Close                   |

Saved in Design1, Design2 and Design3 for three recent designs. Include 2 Level conditions and 3 Level conditions.

### 6.3.2 Open the Saved Design in Folders

| Melcosim Ver.5.0.0           |                         |
|------------------------------|-------------------------|
| Melcosim                     | Ver.5.0.0               |
| New Design                   | Recently Opened Designs |
| 2 Level New Design           | Design1                 |
|                              | Design2                 |
| 3 Level New Design           | Design3                 |
| Open the English User Guide  | Open                    |
| Open the Japanese User Guide |                         |
|                              |                         |
| About Melcosim               | Close                   |

### Keep safety first in your circuit designs!

Mitsubishi Electric Corporation puts the maximum effort into making semiconductor products better and more reliable, but there is always the possibility that trouble may occur with them. Trouble with semiconductors may lead to personal injury, fire or property damage. Remember to give due consideration to safety when making your circuit designs, with appropriate measures such as (i) placement of substitutive, auxiliary circuits, (ii) use of non-flammable material or (iii) prevention against any malfunction or mishap.

### Notes regarding these materials

- •These materials are intended as a reference to assist our customers in the selection of the Mitsubishi semiconductor product best suited to the customer's application; they do not convey any license under any intellectual property rights, or any other rights, belonging to Mitsubishi Electric Corporation or a third party.
- •Mitsubishi Electric Corporation assumes no responsibility for any damage, or infringement of any third-party's rights, originating in the use of any product data, diagrams, charts, programs, algorithms, or circuit application examples contained in these materials.
- •All information contained in these materials, including product data, diagrams, charts, programs and algorithms represents information on products at the time of publication of these materials, and are subject to change by Mitsubishi Electric Corporation without notice due to product improvements or other reasons. It is therefore recommended that customers contact Mitsubishi Electric Corporation or an authorized Mitsubishi Semiconductor product distributor for the latest product information before purchasing a product listed herein.
- The information described here may contain technical inaccuracies or typographical errors. Mitsubishi Electric Corporation assumes no responsibility for any damage, liability, or other loss rising from these inaccuracies or errors.

Please also pay attention to information published by Mitsubishi Electric Corporation by various means, including the Mitsubishi Semiconductor home page (http://www.MitsubishiElectric.com/).

- •When using any or all of the information contained in these materials, including product data, diagrams, charts, programs, and algorithms, please be sure to evaluate all information as a total system before making a final decision on the applicability of the information and products. Mitsubishi Electric Corporation assumes no responsibility for any damage, liability or other loss resulting from the information contained herein.
- •Mitsubishi Electric Corporation semiconductors are not designed or manufactured for use in a device or system that is used under circumstances in which human life is potentially at stake. Please contact Mitsubishi Electric Corporation or an authorized Mitsubishi Semiconductor product distributor when considering the use of a product contained herein for any specific purposes, such as apparatus or systems for transportation, vehicular, medical, aerospace, nuclear, or undersea repeater use.
- •The prior written approval of Mitsubishi Electric Corporation is necessary to reprint or reproduce in whole or in part these materials.
- •If these products or technologies are subject to the Japanese export control restrictions, they must be exported under a license from the Japanese government and cannot be imported into a country other than the approved destination.

Any diversion or re-export contrary to the export control laws and regulations of Japan and/or the country of destination is prohibited.

•Please contact Mitsubishi Electric Corporation or an authorized Mitsubishi Semiconductor product distributor for further details on these materials or the products contained therein.